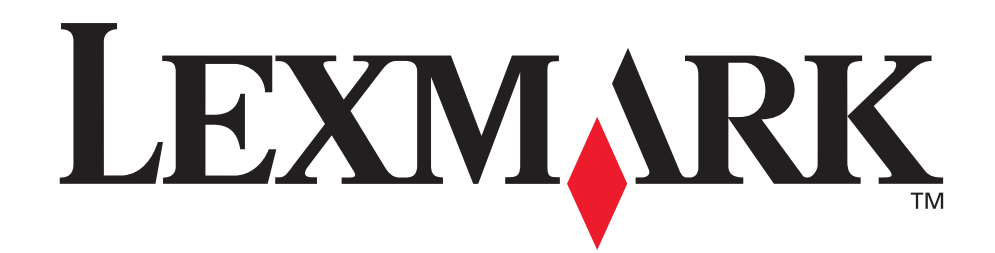

# Z700 Series Color Jetprinter<sup>™</sup> P700 Series Photo Jetprinter<sup>™</sup>

Användarhandbok för Mac OS X

#### • Felsökning under installation

En checklista för att finna lösningar på vanliga installationsproblem.

#### Allmänt om skrivaren

Lär dig mer om skrivarens delar och om skrivarprogrammet.

#### • Utskriftsuppslag

Hur man skriver ut flera projekt på olika typer av papper.

#### • Underhåll

Sköta bläckpatroner och beställa förbrukningsmaterial.

#### • Allmän felsökning

Felmeddelanden, problem med utskriftskvalitet, pappersstopp och mycket mer.

#### Januari 2003

#### Utgåva: Januari 2003

Följande stycke gäller inte i de länder där denna typ av föreskrifter står i strid med gällande lag. LEXMARK INTERNATIONAL, INC., LEVERERAR DENNA SKRIFT I BEFINTLIGT SKICK, UTAN NÅGON SOM HELST GARANTI, VARE SIG UTTRYCKLIG ELLER UNDERFÖRSTÅDD, INKLUSIVE, MEN EJ BEGRÄNSAT TILL, UNDERFÖRSTÅDDA GARANTIER GÄLLANDE SÄLJBARHET ELLER LÄMPLIGHET FÖR ETT VISST SYFTE. Vissa stater tillåter inte friskrivningar från uttryckliga eller underförstådda garantier vid vissa transaktioner, och därför är det möjligt att uttalandet ovan inte gäller just dig.

Denna skrift kan innehålla tekniska felaktigheter eller tryckfel. Innehållet är föremål för periodiska ändringar; sådana förändringar införlivas i senare utgåvor. Förbättringar eller förändringar av de produkter eller program som beskrivs kan när som helst ske.

Kommentarer om denna skrift kan riktas till Lexmark International, Inc., Department F95/032-2, 740 West New Circle Road, Lexington, Kentucky 40550, USA. I Storbritannien, Nordirland och Eire, vänder ni er till Lexmark International Ltd., Marketing and Services

Department, Westhorpe House, Westhorpe, Marlow Bucks SL7 3RQ. Lexmark kan, på ett sådant sätt som Lexmark anser vara lämpligt, använda sig av eller distribuera all den information som du bistår med, utan att därav ådra sig några åligganden gentemot dig. Du kan köpa ytterligare kopior av skrifter som hänför sig till denna produkt genom att ringa 1-800-553-9727. I Storbritannien, Nordirland och Eire ringer du +44(0)8704 440 044. I övriga länder kontaktar du återförsäljaren.

Hänvisningar till produkter, program och tjänster i det här dokumentet innebär inte att tillverkaren avser att göra dessa tillgängliga i alla länder. Hänvisningar till olika produkter, program eller tjänster avser inte att antyda att endast dessa produkter, program eller tjänster kan användas. Andra produkter, program eller tjänster med likvärdiga funktioner där ingen konflikt föreligger avseende upphovsrätt kan användas istället. Utvärdering och verifiering av funktionaliteten i samverkan med andra produkter, program eller tjänster är, förutom de som uttryckligen anges av tillverkaren, användarens ansvar.

Lexmark och Lexmark med diamantformad logotyp är varumärken som tillhör Lexmark International, Inc. och finns registrerade i USA och/eller andra länder. Color Jetprinter och Photo Jetprinter är varumärken som tillhör Lexmark International, Inc. Övriga varumärken tillhör sina respektive ägare.

#### © 2003 Lexmark International, Inc.

Med ensamrätt.

#### UNITED STATES GOVERNMENT RIGHTS

This software and any accompanying documentation provided under this agreement are commercial computer software and documentation developed exclusively at private expense.

# Innehåll

| Kapitel 1: Allmänt om skrivaren                          | . 5 |
|----------------------------------------------------------|-----|
| Förstå skrivarens delar                                  | . 5 |
| Använda minneskort (endast Lexmark P700 Series)          | . 7 |
| Använda skrivarprogrammet                                | . 9 |
| Använda papperstypsensorn                                | 14  |
| Kapitel 2: Utskriftsuppslag                              | 15  |
| Skriva ut på vanligt papper                              | 15  |
| Skriva ut fotografier                                    | 16  |
| Skriva ut på premiumpapper                               | 18  |
| Skriva ut kort                                           | 20  |
| Skriva ut kuvert                                         | 23  |
| Skriva ut färgbilder i svartvitt                         | 25  |
| Skriva ut etiketter                                      | 26  |
| Skriva ut miniatyrer                                     | 29  |
| Skriva ut på transferpapper                              | 31  |
| Skriva ut OH-film                                        | 34  |
| Skriva ut dokumentet i omvänd sidordning                 | 36  |
| Kapitel 3: Underhåll                                     | 38  |
| Byta bläckpatronerna                                     | 38  |
| Ange inställningar för bläckpatroner i skrivarprogrammet | 41  |
| Justera bläckpatronerna                                  | 42  |
| Förbättra utskriftskvaliteten                            | 43  |
| Bevara bläckpatronerna                                   | 45  |
| Beställa förbrukningsartiklar                            | 45  |

| Kapitel 4: Felsökning under installation           | 46 |
|----------------------------------------------------|----|
| Checklista för felsökning                          | 46 |
| Lösa problem vid installation av skrivarprogrammet | 48 |
| Kapitel 5: Allmän felsökning                       | 51 |
| Lösa problem i samband med nätverksutskrift        | 51 |
| Förstå felmeddelanden och blinkande lampor         | 51 |
| Lösa problem med misslyckad eller långsam utskrift | 53 |
| Ta bort felmatat papper eller pappersstopp         | 55 |
| Lösa problem med utskriftskvalitet                 | 57 |
| Lösa problem med specialmaterial                   | 60 |
| Meddelanden                                        | 61 |
| Ordlista                                           | 63 |
| Index                                              | 66 |

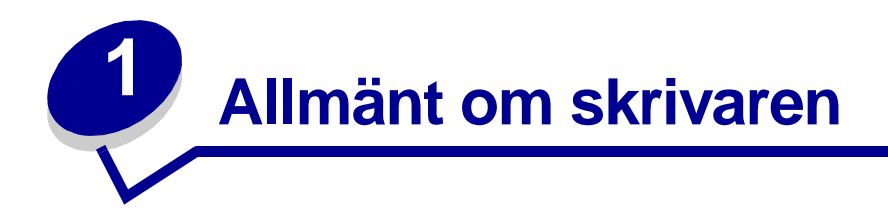

#### Förstå skrivarens delar

#### Lexmark<sup>™</sup> Z700 Series Color Jetprinter<sup>™</sup>

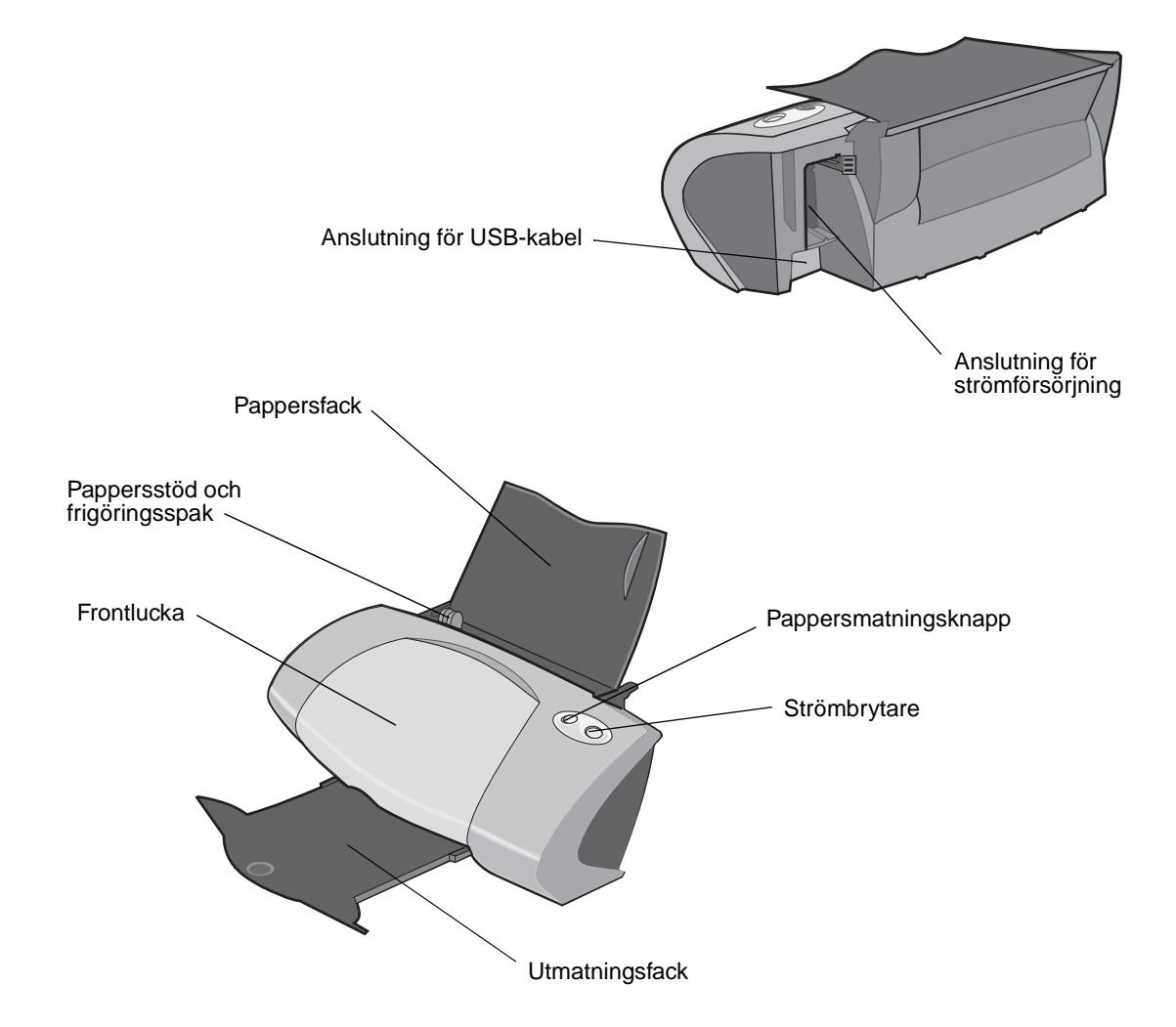

#### Lexmark P700 Series Photo Jetprinter™

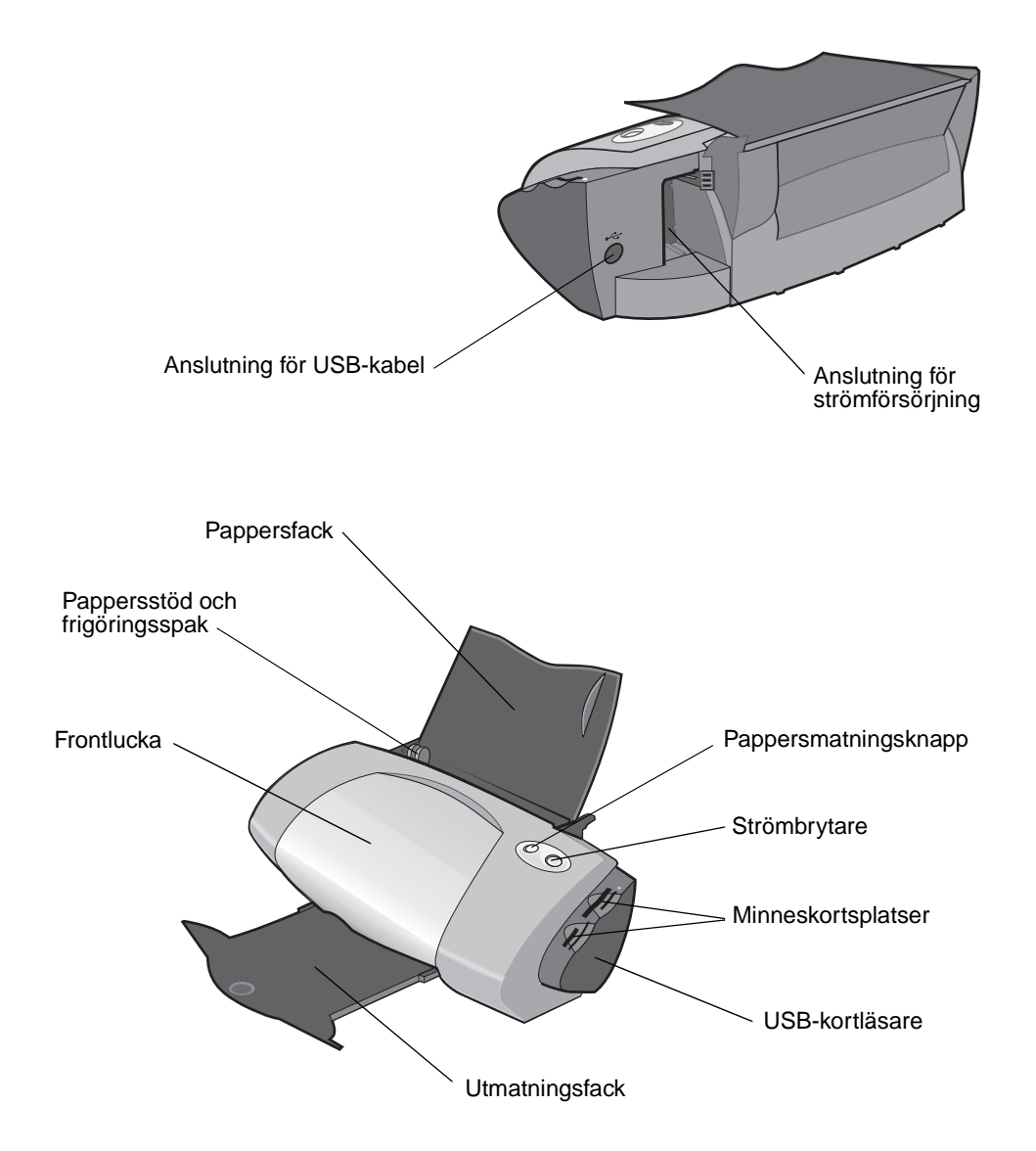

| Använd:            | När du vill:                                                                             |
|--------------------|------------------------------------------------------------------------------------------|
| Frontlucka         | <ul><li>Installera eller byta bläckpatroner.</li><li>Ta bort ett pappersstopp.</li></ul> |
| Minneskortsplatser | Hämta fotografier.                                                                       |
| Utmatningsfack     | Bunta papperet efter utskrift.                                                           |

| Använd:                         | När du vill:                                                                                                    |
|---------------------------------|----------------------------------------------------------------------------------------------------|
| Pappersmatningsknapp            | <ul> <li>Mata ut papper från skrivaren.</li> <li>Kontrollera skrivarstatus. För mer information, se "Förstå<br/>felmeddelanden och blinkande lampor" på sidan 51.</li> </ul>      |
| Pappersstöd och frigöringsspak  | Se till att papperet matas in i skrivaren på rätt sätt.                                                                                                    |
| Pappersfack                     | Håll papperet rakt i skrivaren.                                                                                                    |
| Strömbrytare                    | <ul> <li>Stänga av eller sätta på skrivaren.</li> <li>Kontrollera skrivarstatus. För mer information, se "Förstå<br/>felmeddelanden och blinkande lampor" på sidan 51.</li> </ul> |
| Anslutning för strömförsörjning | Strömförsörja skrivaren.                                                                                                    |
| Anslutning för USB-kabel        | Ansluta skrivaren till datorn.                                                                                                    |
| USB-kortläsare                  | Överföra data från ett minneskort till datorn.                                                                                                    |

# Använda minneskort (endast Lexmark P700 Series)

De flesta digitala kameror använder ett minneskort för att lagra foton. Du kan sätta i minneskortet i skrivaren och skriva ut foton eller spara dem på datorn.

#### Så här sätter du i ett minneskort

Skrivaren stöder följande digitala media:

- CompactFlash I och II
- IBM Microdrive
- Secure Digital
- MultiMedia Card
- Memory Stick
- SmartMedia

USB-kortläsaren på skrivaren har fyra platser som passar dessa media. Illustrationen visar var du ska sätta i de olika minneskort som stöds.

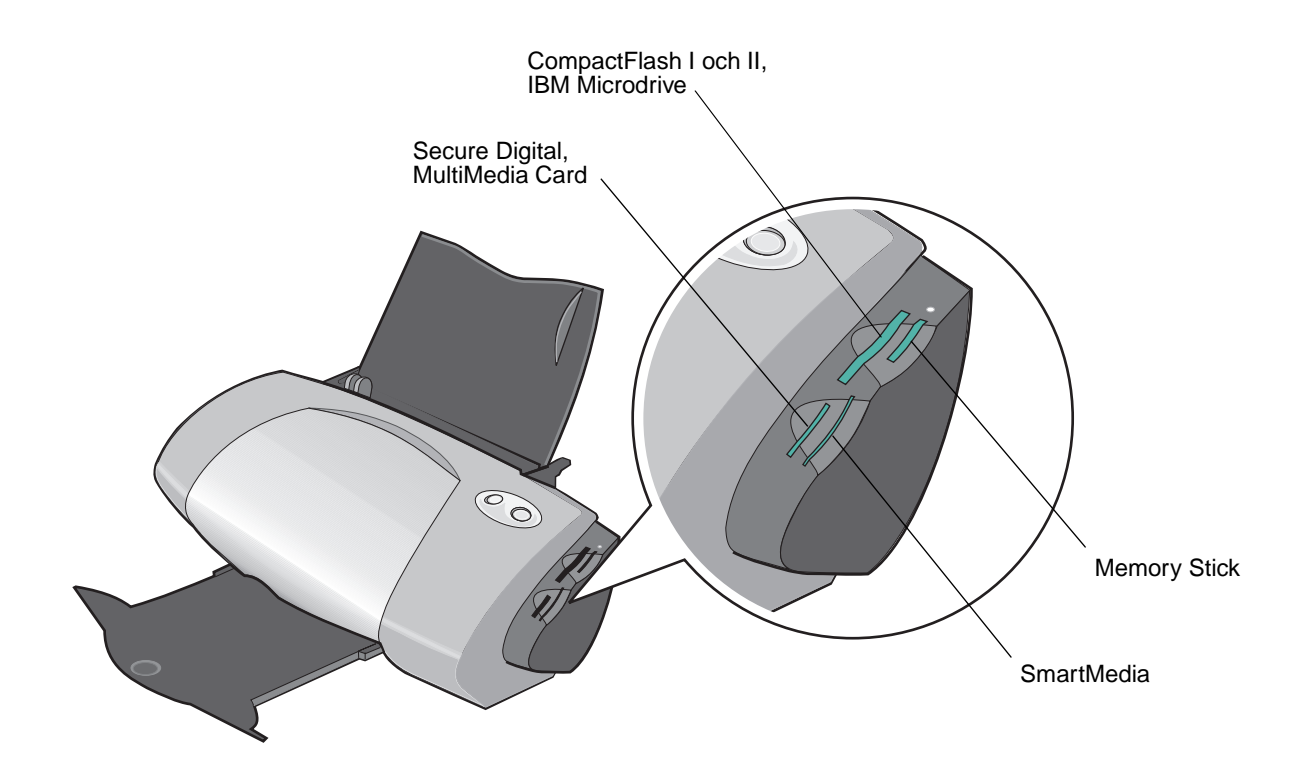

Innan du sätter i minneskortet bör du tänka på följande:

- Skrivaren känner igen en källa för fotografier åt gången. Sätt endast i ett minneskort åt gången.
- En liten knapp överst på kortläsaren tänds när kortet har satts i ordentligt.

| Om du sätter i ett minneskort av denna typ:                                   | Se till att:                                |
|-------------------------------------------------------------------------------|---------------------------------------------|
| <ul><li>CompactFlash I och II</li><li>IBM Microdrive</li></ul>                | Etiketten med namnet är vänd mot skrivaren. |
| <ul><li>Memory Stick</li><li>Secure Digital</li><li>MultiMedia Card</li></ul> | Kontaktytan av guld är vänd från skrivaren. |
| SmartMedia                                                                    | Kontaktytan av guld är vänd mot skrivaren.  |

När du sätter i minneskortet i kortläsaren visas en ikon för en ny enhet på skrivbordet. Så snart den nya enheten visas kan du arbeta med filerna på samma sätt som med flyttbara media, t.ex. disketter. När du är klar med minneskortet drar du ikonen till papperskorgen. Sedan kan du ta bort minneskortet.

#### Använda skrivarprogrammet

Skrivaren integrerar med Dialogrutan Utskriftsformat ochDialogrutan Skriv ut som medföljer Mac OS X. Cd-skivan som medföljer skrivaren innehåller också Z700-P700 Series Verktyg.

Om du vill anpassa inställningarna för dokumentet använder du "Dialogrutan Utskriftsformat" på sidan 9 och "Dialogrutan Skriv ut" på sidan 10. För mer information om vilka inställningar du bör välja för dokumentet, se "Utskriftsuppslag" på sidan 15. När du installerar skrivarprogrammet får dialogrutorna Utskriftsformat och Skriv ut följande standardinställningar:

| Utskriftskvalitet: Normal          | Papperstyp: Automatiskt |
|------------------------------------|-------------------------|
| Pappersstorlek: A4 eller US Letter | Riktning: Stående       |

**Obs!** Skrivaren har en automatisk papperstypsensor som känner av de flesta papperstyper. För mer information, se "Använda papperstypsensorn" på sidan 14.

#### Dialogrutan Utskriftsformat

När det dokument du vill skriva ut är öppet använder du dialogrutan Utskriftsformat för att välja inställningar, t.ex. pappersstorlek. Så här anpassar du inställningarna i dialogrutan Utskriftsformat:

1 I programmet väljer du Arkiv > Utskriftsformat.

En skärmbild som liknar den här visas.

| Settings    | : Page Attributes 🗧   |
|-------------|-----------------------|
| Format for  | r: Z700-P700 Series 🗘 |
|             | Z700-P700 Series      |
| Paper Size  | :: US Letter 🗘        |
|             | 8.50 in. x 11.00 in.  |
| Orientatior | i tê tê               |
| Scale       | :: 100 %              |
| ?           | Cancel OK             |

2 Ändra inställningarna efter behov.

| Från:          | Välj:            | När du vill:                                                                                                    |
|----------------|------------------|----------------------------------------------------------------------------------------------------|
| Inställningar  | Sidattribut      | Välj pappersstorlek, riktning eller skalvärde för dokumentet.                                                                                           |
|                | Summering        | Visa en sammanfattning av aktuella sidinställningar.                                                                                                    |
| Format för     | Z700-P700 Series | Formatera sidan för utskrift på Z700-P700 Series.                                                                                                    |
| Pappersstorlek |                  | Välj en pappersstorlek.                                                                                                    |
| Riktning       |                  | Välj mellan stående, liggande eller omvänt liggande riktning.                                                                                           |
| Skala          |                  | Ändra skalvärdet på dokumentet. Giltiga värden är 1 – 100 000.<br>Rekommenderade värden ligger mellan 25 % och 400 % av<br>dokumentets originalstorlek. |

- **3** Om du vill ha mer information om dessa inställningar kan du klicka på **?** så visas Hjälp för Mac OS X.
- 4 Klicka på **OK** för att tillämpa inställningarna och stänga dialogrutan Utskriftsformat.

#### Dialogrutan Skriv ut

När dokumentet är öppet kan du använda dialogrutan Skriv ut om du vill välja inställningar som påverkar utseendet på dokumentet. Så här anpassar du inställningarna i dialogrutan Skriv ut:

1 I programmet väljer du Arkiv > Skriv ut.

En skärmbild som liknar den här visas.

| Printer: Z700-P700 Series |
|---------------------------|
| Saved Settings: Standard  |
| Copies & Pages 📫          |
| Copies: 🚺 🗹 Collated      |
| Pages:  All From: 1 to: 1 |
| ? Preview Cancel Print    |

- 2 Välj Z700-P700 Series på pop-up-menyn Skrivare.
- 3 Ändra inställningarna efter behov.

| På pop-up-<br>menyn väljer<br>du: | Välj:                            | När du vill:                                                                                                    |
|-----------------------------------|----------------------------------|----------------------------------------------------------------------------------------------------|
| Kopior & Sidor                    | Kopior                           | Ange det antal kopior du vill skriva ut (1-999).                                                                                                    |
|                                   | Sorterat                         | Sortera utskrifter av flera kopior.                                                                                                    |
|                                   | Sidor                            | Skriva ut alla sidor i ett dokument eller skriva ut ett sidintervall.                                                                                                    |
| Layout                            | Sidor per ark                    | Skriva ut flera sidor av dokumentet på ett enda pappersark.                                                                                                    |
|                                   | Sidorientering                   | Skriva ut dokumentets sidor i en bestämd ordning.                                                                                                    |
|                                   | Ram                              | Skriv ut en ram runt varje sida av dokumentet.                                                                                                    |
| Utskriftsalter-<br>nativ          | Spara som fil                    | Skriv ut dokumentet i PDF-format.                                                                                                    |
| Färgalternativ                    | Dokumentfärg                     | Välj en färginställning.                                                                                                    |
| Avancerad                         | Sista sidan först                | Skriv ut dokumentet i omvänd sidordning.                                                                                                    |
| layout                            | Spegelvänt                       | Skriv ut dokumentet spegelvänt.                                                                                                    |
| Kvalitet &                        | Papperstyp                       | Välj papperstyp för dokumentet.                                                                                                    |
| Media                             | Utskriftskvalitet                | Välj en utskriftskvalitet. Du kan välja mellan <b>Utkast, Normal,</b><br>Hög eller Maximal.                                                                                                    |
|                                   |                                  | <b>Obs!</b> Normal utskriftskvalitet rekommenderas för de flesta<br>dokument. Högre utskriftskvalitet ger en högre kvalitet för vissa<br>papperstyper, men det tar längre tid att skriva ut. För mer<br>information om lämplig utskriftskvalitet för dokumentet, se<br>"Utskriftsuppslag" på sidan 15. |
| Skrivartjänster                   | Z700-P700 Series<br>Verktyg      | Skapa en direktlänk till skrivarverktyget.                                                                                                    |
|                                   | Felsökning                       | Skapa en direktlänk till Hjälpcenter.                                                                                                    |
|                                   | Beställa<br>förbrukningsartiklar | Skapa en direktlänk till Lexmarks webbplats.                                                                                                    |
|                                   | Programversion                   | Visa programversion för installerade filer.                                                                                                    |
| Summering                         |                                  | Visa en sammanfattning av aktuella utskriftsinställningar.                                                                                                    |
| Spara Anpassad inställning        |                                  | Spara aktuella skrivarinställningar för framtida bruk.                                                                                                    |

- 4 Om du vill ha mer information om inställningarna i dialogrutan Skriv ut klickar du på ? så visas Hjälp för dessa objekt. När du är klar klickar du på den röda stängningsknappen.
- 5 Klicka på Skriv ut för att tillämpa inställningarna och skriva ut dokumentet.

#### Z700-P700 Series Verktyg

Använd Z700-P700 Series Verktyg för att övervaka skrivaren och förbrukningsartiklarna. Du kan:

- Installera bläckpatroner
- Justera bläckpatroner
- Rensa munstyckena
- Välja en skrivare
- Kalibrera papperstypsensorn

- Skriva ut en testsida
- · Få information om beställning av förbrukningsartiklar
- Få versionsinformation om programmet
- Konfigurera en nätverksskrivare
- Se om det finns några erbjudanden (endast tillgängligt i USA och Kanada)

#### Använda Z700-P700 Series Verktyg

1 På skrivbordet dubbelklickar du på mappen **Z700-P700 Series Skrivare.** Om mappen inte finns på skrivbordet måste du köra cd-skivan med skrivarprogrammet igen.

Dialogrutan Z700-P700 Series Skrivare visas.

#### 2 Dubbelklicka på Z700-P700 Series Verktyg.

**Obs!** Du kan även komma till Z700-P700 Series Verktyg från Skrivartjänster i dialogmenyn Skriv ut.

Z700-P700 Series Verktyg visas.

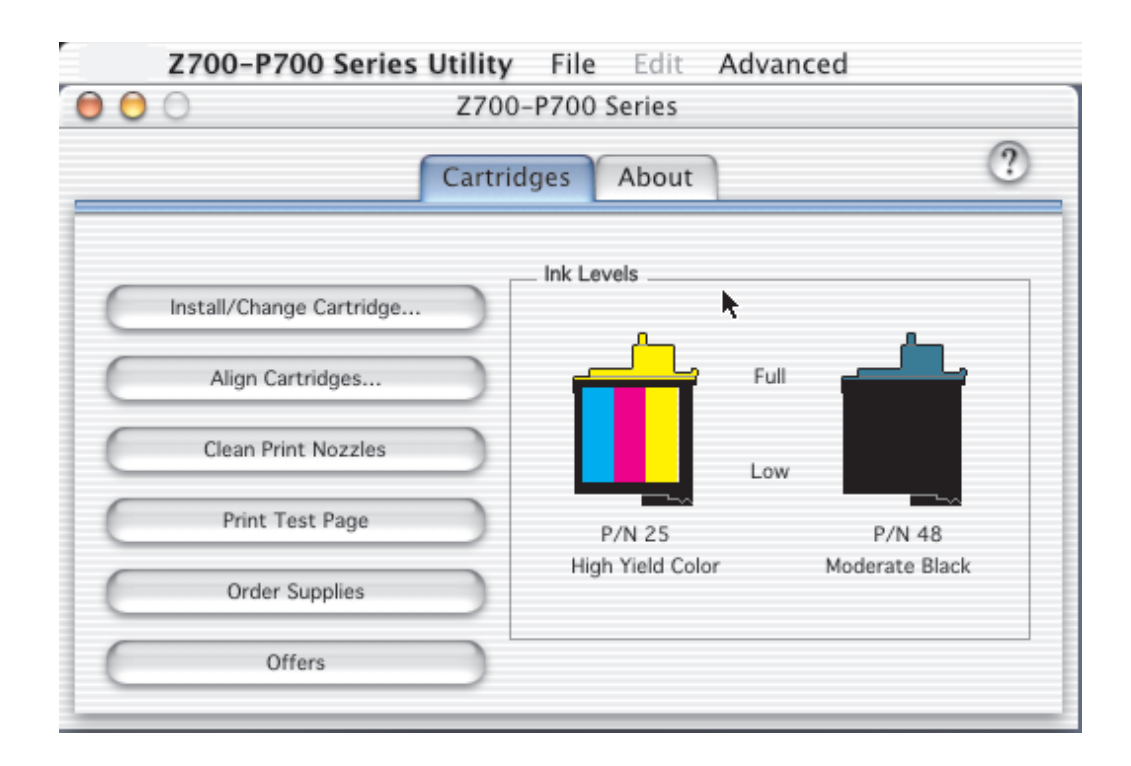

| Klicka på:              | Välj:                                 | När du vill:                                                                                                    |
|-------------------------|---------------------------------------|----------------------------------------------------------------------------------------------------|
| Fliken<br>Bläckpatroner | Installera/byta<br>bläckpatroner      | Ange inställningar för bläckpatroner i skrivarprogrammet när du installerar eller byter en bläckpatron: För mer information, se "Byta bläckpatronerna" på sidan 38. |
|                         | Justera<br>bläckpatroner              | Justera bläckpatronerna. För mer information, se "Justera bläckpatronerna" på sidan 42.                                                                             |
|                         | Rensa<br>bläckpatronens<br>munstycken | Förbättra utskriftskvaliteten genom att rensa bläckpatronens<br>munstycken. För mer information, se "Förbättra utskriftskvaliteten" på<br>sidan 43.                 |
|                         | Skriva ut testsida                    | Kontrollera att skrivaren fungerar ordentligt.                                                                                                    |
|                         | Beställa förbruk-<br>ningsartiklar    | Du kan beställa förbrukningsartiklar, t.ex. nya bläckpatroner, på<br>Lexmarks webbplats. För mer information, se "Beställa<br>förbrukningsartiklar" på sidan 45.    |
|                         | Erbjudanden                           | Gå till Lexmarks webbplats och läsa om erbjudanden.                                                                                                    |
|                         |                                       | Obs! Endast tillgängligt i USA och Kanada.                                                                                                    |

| Klicka på:         | Välj:                                | När du vill:                                                                                                    |
|--------------------|--------------------------------------|----------------------------------------------------------------------------------------------------|
| Fliken Om          |                                      | Få versionsinformation om skrivarprogrammet.                                                                                                    |
| Menyn<br>Avancerat | Välj Skrivare                        | <ul> <li>Välja en skrivare och ange den som standardskrivare.</li> <li>Hitta IP-adressen för den valda skrivaren.</li> <li>Lägga till en skrivare i ett fjärranslutet delnät. Du kan lägga till en skrivare eller söka efter alla tillgängliga skrivare i ett fjärranslutet delnät.</li> <li>Visa en lista över alla USB-, delade USB- och nätverksskrivare.</li> </ul> |
|                    | Konfigurering av<br>nätverksskrivare | <ul><li>Konfigurera en nätverksskrivare.</li><li>Visa en lista över nätverksskrivare.</li></ul>                                                                                                    |
|                    | Kalibrera pap-<br>perstypsensorn     | Se till att papperstypsensorn fungerar ordentligt.                                                                                                    |

- **3** Om du vill lära dig mer om hur du kan använda skrivaren klickar du på **?** så visas skrivarprogrammets Hjälp.
- 4 Klicka på den röda knappen uppe till vänster för att stänga Z700-P700 Series Verktyg.

#### Använda papperstypsensorn

Skrivaren har en papperstypsensor som känner av följande papperstyper som fyllts på i skrivaren, och den justerar automatiskt inställningen Papperstyp i dialogrutan Skriv ut.

- Vanligt
- Bestruket
- Glättat/Foto
- OH-film

När du installerar skrivaren ställs papperstypsensorn in på Automatisk (standard).

Om du vill stänga av papperstypsensorn och välja papperstyp manuellt:

- 1 Välj Arkiv > Skriv ut i programmet.
- 2 Välj Z700-P700 Series på pop-up-menyn Skrivare.
- 3 Välj Kvalitet & Media på pop-up-menyn i övre vänstra hörnet.
- 4 Välj den papperstyp du vill ha på pop-up-menyn Papperstyp.
- 5 Klicka på Skriv ut.

**Obs!** Skrivaren kan inte känna av pappersstorleken, även om den kan känna av vilken papperstyp du använder. Se till att du har valt rätt pappersstorlek i dialogrutan Utskriftsformat.

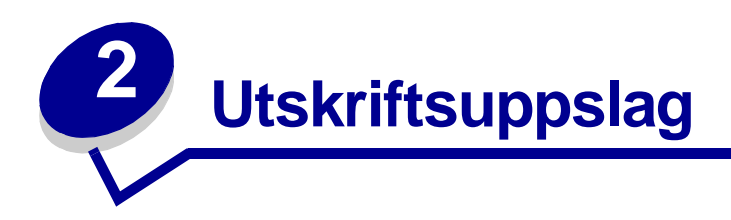

# Skriva ut på vanligt papper

Du kan skriva ut upp till 100 ark vanligt papper i taget, beroende på papperets tjocklek.

#### Steg 1: Fylla på papper

• Fyll på papperet vertikalt så att det ligger mot pappersfackets högra sida.

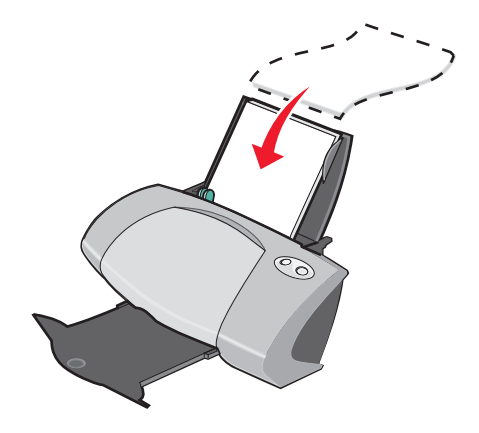

- Tvinga inte ned papperen i skrivaren.
- Pressa samman och skjut pappersstödet mot papperets vänstra kant.

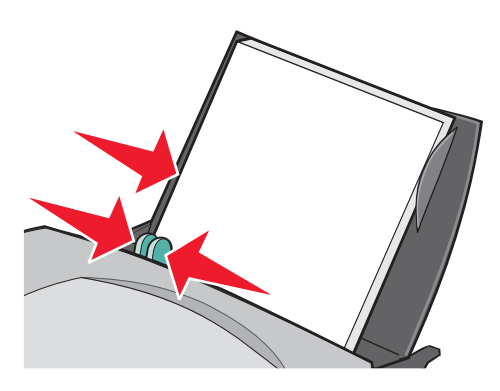

**Obs!** Om du använder papper med storleken US Letter är det inte säkert att du behöver justera pappersstödet.

#### Steg 2: Anpassa utskriftsinställningarna

Om du använder papper med storleken A4 eller US Letter och vill skriva ut med normal kvalitet, behöver du inte justera skrivarinställningarna.

Om du använder specialmedia justerar du inställningarna för rätt papperstyp genom att följa de här stegen:

#### Steg 3: Skriva ut dokumentet

- 1 I programmet väljer du Arkiv > Skriv ut.
- 2 Klicka på Skriv ut.

**Obs!** Utmatningsfacket rymmer upp till 50 pappersark. Om du vill skriva ut mer än 50 sidor tar du bort de första 50 arken och fortsätter sedan att skriva ut.

#### Skriva ut fotografier

Du kan fylla på med upp till 50 pappersark av foto eller glättat papper, beroende på papperets tjocklek. Du kanske vill testa utskriften av dokumentet på vanligt papper innan du skriver ut på fotopapperet för att kunna ändra inställningar. På det sättet slösar du inte fotopapper på att få bilden perfekt innan du skriver ut.

Om du vill skriva ut på fotokort kan du se "Skriva ut kort" på sidan 20.

#### Steg 1: Fylla på fotopapper

- Bäst resultat får du om du använder fotopapper som är utformat för bläckstråleskrivare.
- Om fotopapperet innehåller instruktioner bör du läsa dessa noga.
- Fyll på papperet så att det ligger mot pappersfackets högra sida.

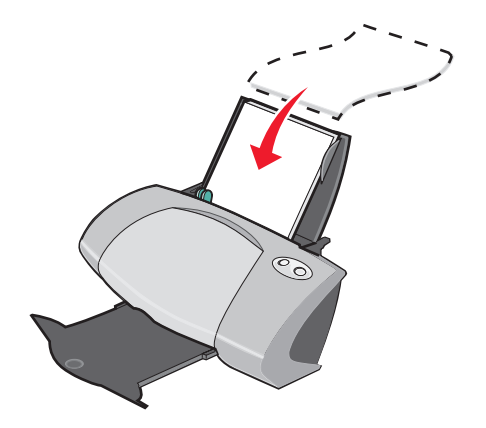

- Kontrollera att papperet inte är använt eller skadat.
- Kontrollera att den glansiga sidan är vänd mot dig.
- Tvinga inte ned papperen i skrivaren.
- Pressa samman och skjut pappersstödet mot papperets vänstra kant.

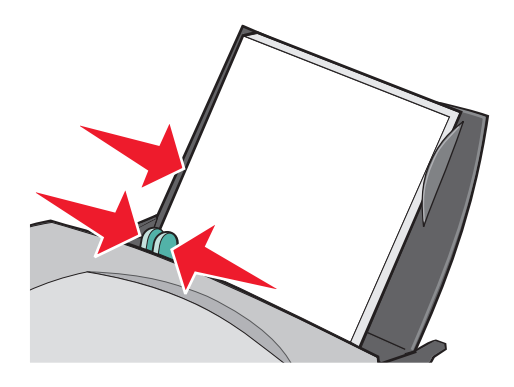

**Obs!** Om du använder fotopapper med storleken US Letter är det inte säkert att du behöver justera pappersstödet.

#### Steg 2: Anpassa utskriftsinställningarna

- 1 Välj pappersstorlek och riktning:
  - a I programmet väljer du Arkiv > Utskriftsformat.
  - **b** På pop-up-menyn Format väljer du **Z700-P700 Series**.
  - c Välj Sidattribut på pop-up-menyn Inställningar.
  - **d** Välj en pappersstorlek på pop-up-menyn Pappersstorlek. Om du vill skriva ut fotografier utan kant väljer du en av följande pappersstorlekar för marginalfri utskrift:
    - US Letter (marginalfri)
    - A4 (marginalfri)
    - US 4 x 6 Fotografi (marginalfri)
  - e I Riktning klickar du på ikonen för stående, liggande eller omvänt liggande riktning.
  - f Klicka på OK.
- 2 Välj papperstyp och utskriftskvalitet:
  - a I programmet väljer du Arkiv > Skriv ut.
  - b Välj Z700-P700 Series på pop-up-menyn Skrivare.

- c Välj Kvalitet & Media på pop-up-menyn i övre vänstra hörnet.
  - **Obs!** Om Automatisk inte har valts på pop-up-menyn Papperstyp väljer du **Glättat/Foto**. För mer information, se "Använda papperstypsensorn" på sidan 14.
- d I Utskriftskvalitet klickar du på Hög eller Maximal.

**Obs!** Högre utskriftskvalitet ger dokument med högre kvalitet, men det kan ta längre tid att skriva ut.

- 3 Så här skriver du ut fotografier utan kant:
  - **a** Se till att du väljer en av de pappersstorlekar som stöds för marginalfri utskrift från Pappersstorlek i dialogrutan Utskriftsformat.
  - **b** I programmet ställer du in marginalerna på noll.

**Obs!** Hoppa över detta steg om programmet inte har stöd för marginalinställning.

c På skärmen ser du till att bilden täcker hela sidan.

#### Steg 3: Skriva ut fotografierna

- 1 I programmet väljer du Arkiv > Skriv ut.
- 2 Klicka på Skriv ut.

**Obs!** För att förhindra utsmetning bör du ta bort varje fotoutskrift efterhand som de matas ut ur skrivaren, och därefter låta dem torka innan du buntar dem.

#### Skriva ut på premiumpapper

Du kan fylla på med upp till 100 ark premium- eller bestruket papper, beroende på papperets tjocklek.

#### Steg 1: Fylla på premiumpapper

• Om papperet innehåller instruktioner bör du läsa dessa noga.

• Fyll på papperet vertikalt så att det ligger mot pappersfackets högra sida.

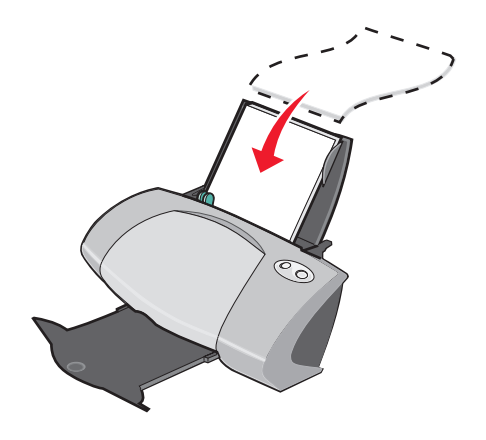

- Kontrollera att papperet inte är använt eller skadat.
- Kontrollera att utskriftssidan är vänd mot dig.
- Tvinga inte ned papperen i skrivaren.
- Pressa samman och skjut pappersstödet mot papperets vänstra kant.

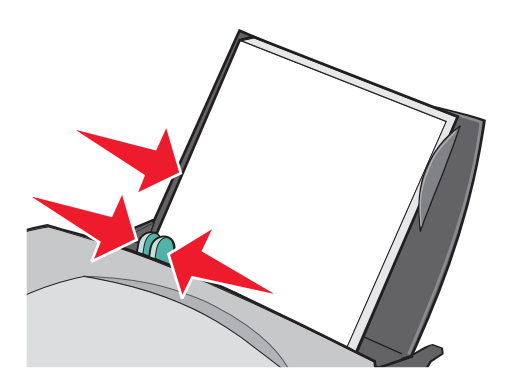

**Obs!** Om du använder papper med storleken US Letter är det inte säkert att du behöver justera pappersstödet.

#### Steg 2: Anpassa utskriftsinställningarna

- 1 Välj pappersstorlek och riktning:
  - a I programmet väljer du Arkiv > Utskriftsformat.
  - **b** På pop-up-menyn Format väljer du **Z700-P700 Series**.
  - c Välj Sidattribut på pop-up-menyn Inställningar.

- d Välj pappersstorlek på pop-up-menyn Pappersstorlek.
- e I Riktning klickar du på ikonen för stående, liggande eller omvänt liggande riktning.
- f Klicka på OK.
- 2 Välj papperstyp och utskriftskvalitet:
  - a I programmet väljer du Arkiv > Skriv ut.
  - b Välj Z700-P700 Series på pop-up-menyn Skrivare.
  - c Välj Kvalitet & Media på pop-up-menyn i övre vänstra hörnet.

**Obs!** Om Automatisk inte har valts på pop-up-menyn Papperstyp väljer du **Bestruket**. För mer information, se "Använda papperstypsensorn" på sidan 14.

**d** I Utskriftskvalitet väljer du den utskriftskvalitet du vill ha. Normal är standard.

**Obs!** Högre utskriftskvalitet ger dokument med högre kvalitet, men det kan ta längre tid att skriva ut.

#### Steg 3: Skriva ut dokumentet

Klicka på Skriv ut.

**Obs!** Utmatningsfacket rymmer upp till 50 pappersark. Om du vill skriva ut mer än 50 sidor tar du bort de första 50 arken och fortsätter sedan att skriva ut.

#### Skriva ut kort

Du kan fylla på med upp till 25 gratulationskort, registerkort, vykort eller fotokort i pappersfacket beroende på kortens tjocklek.

#### Steg 1: Fyll på korten

• Om korten innehåller instruktioner bör du läsa dessa noga.

• Fyll på korten vertikalt så att de ligger mot pappersfackets högra sida.

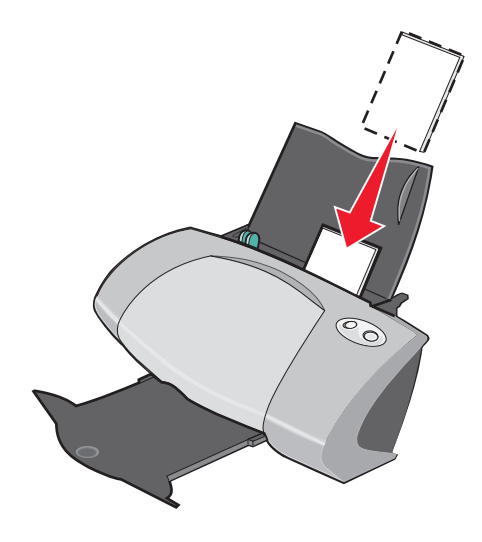

- Kontrollera att korten inte är använda eller skadade.
- Kontrollera att utskriftssidan är vänd mot dig.
- Tvinga inte ned korten i skrivaren.
- Pressa samman och skjut pappersstödet mot kortens vänstra kant.

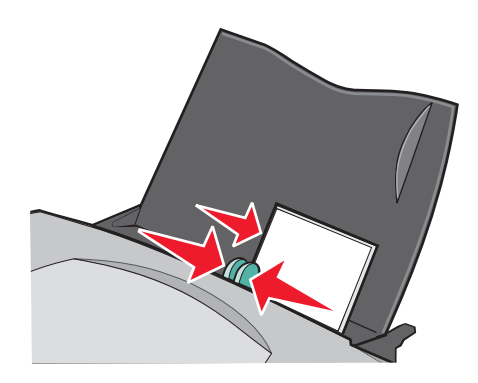

#### Steg 2: Anpassa utskriftsinställningarna

- 1 Välj pappersstorlek och riktning:
  - a I programmet väljer du Arkiv > Utskriftsformat.
  - **b** På pop-up-menyn Format väljer du **Z700-P700 Series**.
  - c Välj Sidattribut på pop-up-menyn Inställningar.

- **d** Välj en pappersstorlek på pop-up-menyn Pappersstorlek. Om du vill skriva ut fotografier utan kant på kort väljer du en av följande pappersstorlekar för marginalfri utskrift:
  - A6-kort (marginalfri)
  - US 4 x 6 kort (marginalfri)
  - Hagaki-vykort (marginalfri)
- e I Riktning klickar du på ikonen för stående, liggande eller omvänt liggande riktning.
- f Klicka på **OK**.
- 2 Välj en utskriftskvalitet och en papperstyp:
  - a I programmet väljer du Arkiv > Skriv ut.
  - b Välj **Z700-P700 Series** på pop-up-menyn Skrivare.
  - c Välj Kvalitet & Media på pop-up-menyn i övre vänstra hörnet.
    - **Obs!** Om Automatisk inte valts på pop-up-menyn Papperstyp väljer du **Glättat/Foto** för fotokort och **Vanligt** för andra korttyper. För mer information, se "Använda papperstypsensorn" på sidan 14.
  - d I Utskriftskvalitet klickar du på Hög eller Maximal för fotokort och gratulationskort och Normal för andra korttyper.

**Obs!** Högre utskriftskvalitet ger dokument med högre kvalitet, men det kan ta längre tid att skriva ut.

- 3 Så här skriver du ut fotografier utan kant på fotokorten:
  - **a** Se till att du väljer en av de kortstorlekar som stöds för marginalfri utskrift från Pappersstorlek i dialogrutan Utskriftsformat.
  - **b** I programmet ställer du in marginalerna på noll.

**Obs!** Hoppa över detta steg om programmet inte har stöd för marginalinställning.

c På skärmen ser du till att bilden täcker hela sidan.

#### Steg 3: Skriva ut korten

- 1 I programmet väljer du Arkiv > Skriv ut.
- 2 Klicka på Skriv ut.

**Obs!** För att förhindra utsmetning bör du ta bort varje kort efterhand som de matas ut ur skrivaren, och därefter låta dem torka innan du buntar dem.

# Skriva ut kuvert

Du kan fylla på med upp till 10 kuvert, beroende på kuvertens tjocklek.

#### Steg 1: Fylla på kuvert

- **Obs!** Använd inte kuvert med hål, fönster, vaddering, metallspänen, snören eller metallskenor.
- Fyll på kuverten vertikalt så att de ligger mot pappersfackets högra sida.

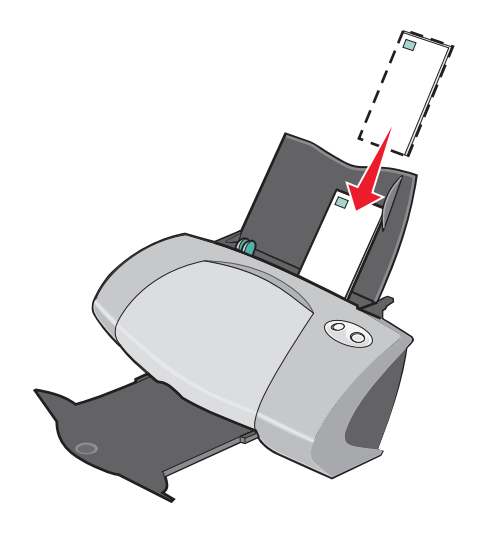

- Kontrollera att kuverten inte är använda eller skadade.
- Kontrollera att utskriftssidan är vänd mot dig.
- Se till att platsen för frimärke befinner sig i det övre, vänstra hörnet.
- Tvinga inte ned kuverten i skrivaren.

• Pressa samman och skjut pappersstödet mot kuvertens vänstra kant.

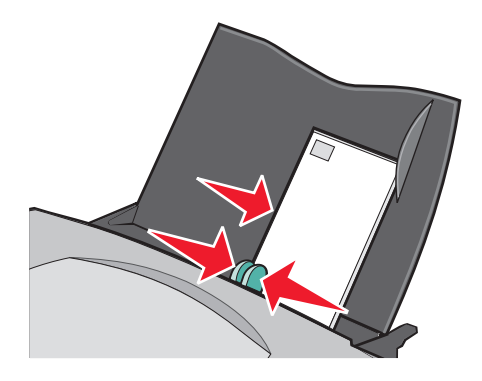

#### Steg 2: Anpassa utskriftsinställningarna

- 1 Välj kuvertstorlek och riktning:
  - a I programmet väljer du Arkiv > Utskriftsformat.
  - **b** På pop-up-menyn Format väljer du **Z700-P700 Series**.
  - c Välj Sidattribut på pop-up-menyn Inställningar.
  - d Välj en kuvertstorlek på pop-up-menyn Pappersstorlek.
  - e I Riktning måste du klicka på ikonen Liggande.

**Obs!** Många program kringgår kuvertinställningarna som gjorts i Utskriftsformat. Se till att Liggande riktning också är valt i programmet.

- f Klicka på **OK**.
- 2 Välj papperstyp och utskriftskvalitet:
  - a I programmet väljer du Arkiv > Skriv ut.
  - b Välj **Z700-P700 Series** på pop-up-menyn Skrivare.
  - c Välj Kvalitet & Media på pop-up-menyn i övre vänstra hörnet.

**Obs!** Om Automatisk inte har valts på pop-up-menyn Papperstyp väljer du **Vanligt**. För mer information, se "Använda papperstypsensorn" på sidan 14.

**d** I Utskriftskvalitet väljer du den utskriftskvalitet du önskar. Normal är standard.

**Obs!** Högre utskriftskvalitet ger dokument med högre kvalitet, men det kan ta längre tid att skriva ut.

#### Steg 3: Skriva ut kuverten

Klicka på Skriv ut.

**Obs!** Utmatningsfacket rymmer upp till 10 kuvert. Om du vill skriva ut mer än 10 kuvert tar du bort de första 10 kuverten och fortsätter sedan att skriva ut.

#### Skriva ut färgbilder i svartvitt

Du kan skriva ut färgbilder i svartvitt.

**Obs!** Detta fungerar bara om du har en svart bläckpatron installerad.

#### Fylla på papper

• Fyll på papperet vertikalt så att det ligger mot pappersfackets högra sida.

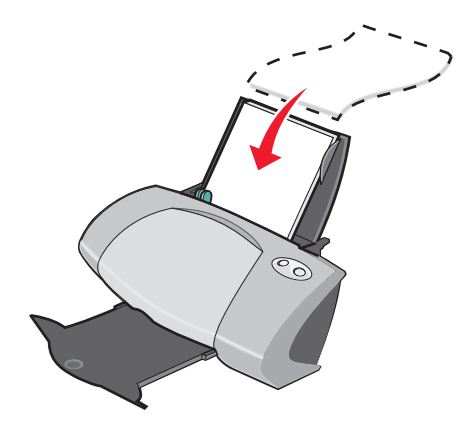

- Kontrollera att papperet inte är använt eller skadat.
- Kontrollera att utskriftssidan är vänd mot dig.
- Tvinga inte ned papperen i skrivaren.

• Pressa samman och skjut pappersstödet mot papperets vänstra kant.

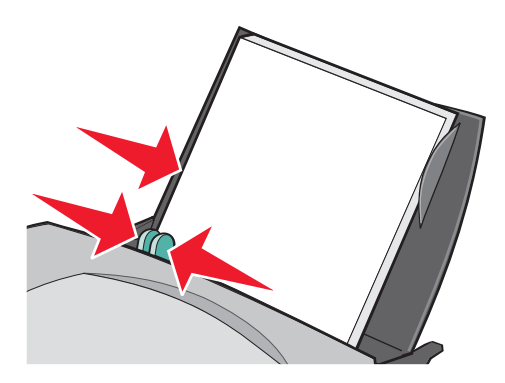

**Obs!** Om du använder papper med storleken US Letter är det inte säkert att du behöver justera pappersstödet.

#### Steg 2: Anpassa utskriftsinställningarna

- 1 Välj färgalternativ:
  - a I programmet väljer du Arkiv > Skriv ut.
  - b Välj Z700-P700 Series på pop-up-menyn Skrivare.
  - c Välj Färgalternativ på pop-up-menyn i övre vänstra hörnet.
  - d På pop-up-menyn Dokumentfärg klickar du på Endast svart.
- 2 Fortsätt att anpassa inställningarna i dokumentet genom att följa stegen för papperstypen.

#### Steg 3: Skriva ut dokumentet

Klicka på Skriv ut.

**Obs!** Utmatningsfacket rymmer upp till 50 pappersark. Om du vill skriva ut mer än 50 pappersark tar du bort de första 50 arken och fortsätter sedan att skriva ut.

#### Skriva ut etiketter

Du kan fylla på med upp till 25 etikettark, beroende på arkets tjocklek.

#### Steg 1: Fylla på etiketter

- Använd bara etiketter som är avsedda för bläckstråleskrivare.
- Om etiketterna innehåller instruktioner bör du läsa dessa noga.
- Fyll på etiketterna vertikalt så att arket ligger mot pappersfackets högra sida.

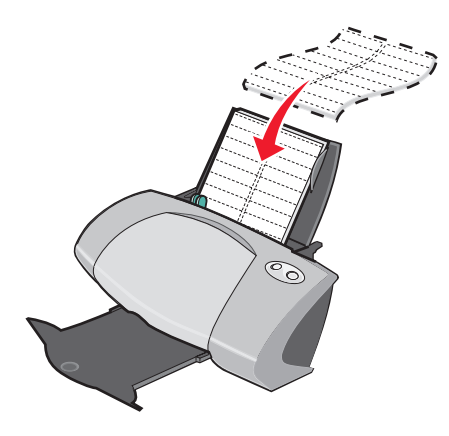

- Kontrollera att etiketterna inte är använda eller skadade.
- Skriv inte ut närmare än 1 mm (0,04 tum) från kanten på etiketten.
- Kontrollera att det inte saknas eller finns några skadade etiketter på arket.
- Kontrollera att utskriftssidan är vänd mot dig.
- Tvinga inte ned etikettarken i skrivaren.
- Pressa samman och skjut pappersstödet mot etikettarkets vänstra kant.

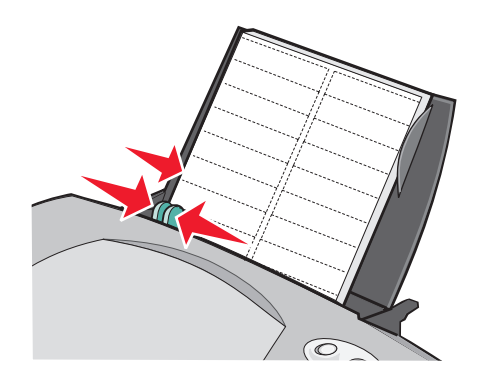

**Obs!** Om du använder etikettark med storleken US Letter är det inte säkert att du behöver justera pappersstödet.

#### Steg 2: Anpassa utskriftsinställningarna

- 1 Välj pappersstorlek och riktning:
  - a I programmet väljer du Arkiv > Utskriftsformat.
  - **b** På pop-up-menyn Format väljer du **Z700-P700 Series**.
  - c Välj Sidattribut på pop-up-menyn Inställningar.
  - d Välj en pappersstorlek på pop-up-menyn Pappersstorlek.
  - e I Riktning måste du klicka på ikonen Stående.
  - f Klicka på **OK**.
- 2 Välj papperstyp och utskriftskvalitet:
  - a I programmet väljer du Arkiv > Skriv ut.
  - b Välj Z700-P700 Series på pop-up-menyn Skrivare.
  - c Välj Kvalitet & Media på pop-up-menyn i övre vänstra hörnet.

**Obs!** Om Automatisk inte har valts på pop-up-menyn Papperstyp väljer du **Vanligt**. För mer information, se "Använda papperstypsensorn" på sidan 14.

d I Utskriftskvalitet väljer du den utskriftskvalitet du önskar. Normal är standard.

**Obs!** Högre utskriftskvalitet ger dokument med högre kvalitet, men det kan ta längre tid att skriva ut.

#### Steg 3: Skriva ut etiketterna

Klicka på Skriv ut.

**Obs!** Utmatningsfacket rymmer upp till 10 etikettark. Om du vill skriva ut mer än 10 ark tar du bort de första 10 arken och fortsätter sedan att skriva ut.

#### Skriva ut miniatyrer

| <br> |
|------|
| <br> |
| <br> |
|      |
| <br> |
| <br> |
|      |
| <br> |
| <br> |
|      |
|      |
| <br> |
| <br> |
|      |
| <br> |
| <br> |
|      |
|      |
| <br> |
|      |

Du kan spara papper genom att skriva ut miniatyrer. Miniatyrer är flera sidor i ett dokument som skrivs ut på ett enda pappersark. Du kan fylla på med upp till 100 pappersark, beroende på papperets tjocklek.

#### Steg 1: Fylla på papper

- Om papperet innehåller instruktioner bör du läsa dessa noga.
- Fyll på papperet vertikalt så att det ligger mot pappersfackets högra sida.

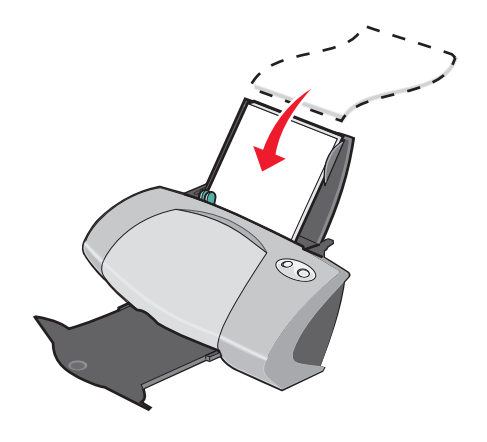

- Kontrollera att papperet inte är använt eller skadat.
- Kontrollera att utskriftssidan är vänd mot dig.
- Tvinga inte ned papperen i skrivaren.

• Pressa samman och skjut pappersstödet mot papperets vänstra kant.

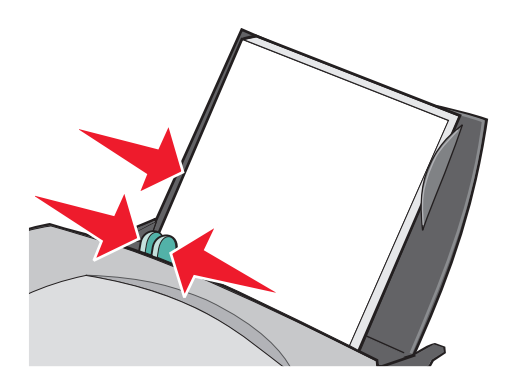

**Obs!** Om du använder papper med storleken US Letter är det inte säkert att du behöver justera pappersstödet.

#### Steg 2: Anpassa utskriftsställningarna

Du kan skriva ut miniatyrer på en sida eller på båda sidor av papperet.

- 1 Välj pappersstorlek och riktning:
  - a I programmet väljer du Arkiv > Utskriftsformat.
  - **b** På pop-up-menyn Format väljer du **Z700-P700 Series**.
  - c Välj Sidattribut på pop-up-menyn Inställningar.
  - d Välj pappersstorlek på pop-up-menyn Pappersstorlek.
  - e I Riktning klickar du på ikonen för stående, liggande eller omvänt liggande riktning.
  - f Klicka på **OK**.
- 2 Välj utskriftskvalitet, papperstyp och layout:
  - a I programmet väljer du Arkiv > Skriv ut.
  - b Välj Z700-P700 Series på pop-up-menyn Skrivare.
  - c Välj Kvalitet & Media på pop-up-menyn i övre vänstra hörnet.
    - **Obs!** Om Automatisk inte har valts på pop-up-menyn Papperstyp väljer du en papperstyp för dokumentet. För mer information, se "Använda papperstypsensorn" på sidan 14.

d I Utskriftskvalitet väljer du den utskriftskvalitet du önskar. Normal är standard.

**Obs!** Högre utskriftskvalitet ger dokument med högre kvalitet, men det kan ta längre tid att skriva ut.

- e Välj Layout på pop-up-menyn i övre vänstra hörnet.
- f På pop-up-menyn Sidor per Ark anger du hur många sidor som ska skrivas ut på varje ark.
- **g** I fältet Sidorientering klickar du på den bild som motsvarar den ordning i vilken du vill att sidorna ska skrivas ut på arket.
- h Välj ett alternativ på pop-up-menyn Ram om du vill skriva ut en kant runt varje utskrift.

#### Steg 3: Skriva ut miniatyrerna

Klicka på Skriv ut.

#### Skriva ut på transferpapper

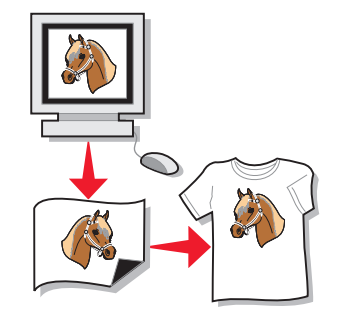

Du kan fylla på med upp till 100 transferpapper, beroende på transferpapperets tjocklek. Du kan testa utskriften av dokumentet på vanligt papper innan du skriver ut på transferpapperet. På det sättet slösar du inte transferpapper på att få bilden perfekt innan du skriver ut. Fyll på transferpapperet när du är nöjd med utskriften.

**Obs!** Bäst resultat får du om du fyller på ett transferpapper i taget.

#### Steg 1: Fylla på transferpapper

- Om transferpapperen innehåller instruktioner bör du läsa dessa noga.
- Fyll på transferpapperet vertikalt så att det ligger mot pappersfackets högra sida.

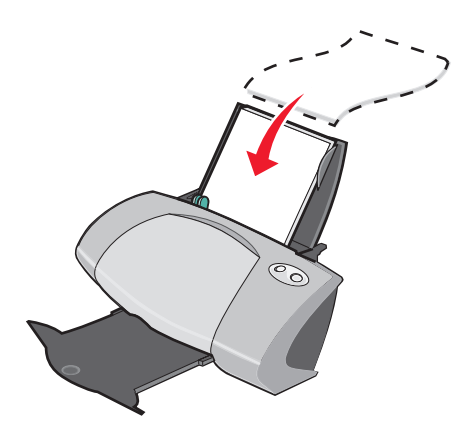

- Kontrollera att transferpapperen inte är använda eller skadade.
- Kontrollera att utskriftssidan (blank) är vänd mot dig.
- Tvinga inte ned transferpapperen i skrivaren.
- Pressa samman och skjut pappersstödet mot transferpapperets vänstra kant.

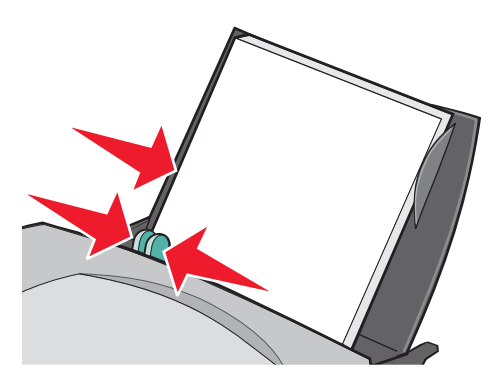

**Obs!** Om du använder transferpapper med storleken US Letter är det inte säkert att du behöver justera pappersstödet.

#### Steg 2: Anpassa utskriftsinställningarna

- 1 Välj pappersstorlek och riktning:
  - a I programmet väljer du Arkiv > Utskriftsformat.
  - **b** På pop-up-menyn Format väljer du **Z700-P700 Series**.
  - c Välj Sidattribut på pop-up-menyn Inställningar.
  - d Välj en pappersstorlek på pop-up-menyn Pappersstorlek.
  - e I Riktning klickar du på ikonen för stående, liggande eller omvänt liggande riktning.
  - f Klicka på OK.
- 2 Välj papperstyp och utskriftskvalitet:
  - a I programmet väljer du Arkiv > Skriv ut.
  - b Välj Z700-P700 Series på pop-up-menyn Skrivare.
  - c Välj Kvalitet & Media på pop-up-menyn i övre vänstra hörnet.
  - d Välj Transferpapper på pop-up-menyn Papperstyp.
    - **Obs!** När du väljer Transferpapper kommer bilden som ska skrivas ut spegelvändas automatiskt. Kontrollera att du *inte* väljer ett alternativ som spegelvänder bilden i det program som du skriver ut från.
  - e I Utskriftskvalitet, väljer du önskad utskriftskvalitet. Normal är standard.
    - **Obs!** Högre utskriftskvalitet ger dokument med högre kvalitet, men det kan ta längre tid att skriva ut.
  - f Följ dessa steg om programmet som du skriver ut från spegelvänder bilden:
    - Välj Avancerad layout på pop-up-menyn i övre vänstra hörnet.
    - Se till att alternativet Spegelvänt inte är markerat.

#### Steg 3: Skriva ut transferpapperen

Klicka på Skriv ut.

**Obs!** För att förhindra att utskriften smetas ut bör du ta bort transferpapperen efterhand som de matas ut ur skrivaren, och därefter låta dem torka innan du buntar dem.

# Skriva ut OH-film

Du kan fylla på med upp till 50 ark OH-film, beroende på OH-filmens tjocklek.

#### Steg 1: Fylla på OH-film

- Använd OH-film som är avsedd för bläckstråleskrivare.
- Om OH-filmen har vidhäftade skiljeark måste du ta bort skiljearket från OH-filmen innan du fyller på dem i skrivaren.
- Om OH-filmen innehåller instruktioner bör du läsa dessa noga.
- Fyll på OH-filmen vertikalt så att den ligger mot pappersfackets högra sida.

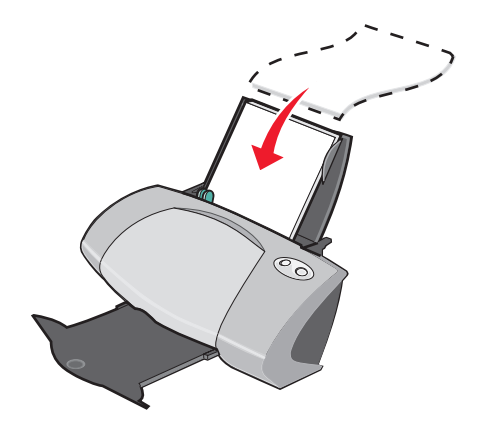

- Kontrollera att OH-filmen inte är använd eller skadad.
- Kontrollera att den grövre sidan (utskriftssidan) är vänd mot dig. Om OH-arken har ett löstagbart skikt ska detta vara bortvänt och riktat ned mot skrivaren.
- Tvinga inte ned OH-filmen i skrivaren.

• Pressa samman och skjut pappersstödet mot OH-filmens vänstra kant.

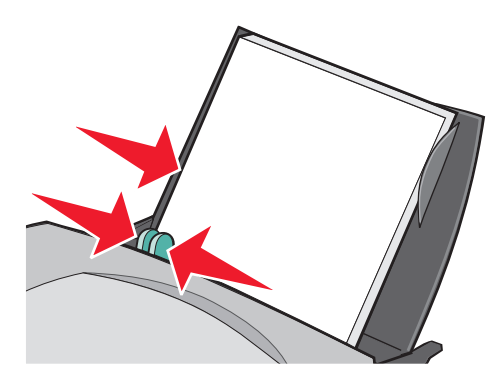

**Obs!** Om du använder OH-film med storleken US Letter är det inte säkert att du behöver justera pappersstödet.

#### Steg 2: Anpassa utskriftsinställningarna

- 1 Välj pappersstorlek och riktning:
  - a I programmet väljer du Arkiv > Utskriftsformat.
  - **b** På pop-up-menyn Format väljer du **Z700-P700 Series**.
  - c Välj Sidattribut på pop-up-menyn Inställningar.
  - d Välj en pappersstorlek på pop-up-menyn Pappersstorlek.
  - e I Riktning klickar du på ikonen för stående, liggande eller omvänt liggande riktning.
  - f Klicka på OK.
- 2 Välj papperstyp och utskriftskvalitet:
  - a I programmet väljer du Arkiv > Skriv ut.
  - b Välj Z700-P700 Series på pop-up-menyn Skrivare.
  - c Välj Kvalitet & Media på pop-up-menyn i övre vänstra hörnet.
    - **Obs!** Om Automatisk inte har valts på pop-up-menyn Papperstyp väljer du **OH-film**. För mer information, se "Använda papperstypsensorn" på sidan 14.
  - d I Utskriftskvalitet väljer du den utskriftskvalitet du önskar. Normal är standard.
    - **Obs!** Högre utskriftskvalitet ger dokument med högre kvalitet, men det kan ta längre tid att skriva ut.

#### Steg 3: Skriva ut OH-filmen

Klicka på Skriv ut.

**Obs!** För att förhindra att utskriften smetas ut bör du ta bort varje ark OH-film efterhand som det matas ut ur skrivaren, och därefter låta arken torka innan du buntar dem. Det kan ta upp till 15 minuter för en OH-film att torka.

### Skriva ut dokumentet i omvänd sidordning

#### Steg 1: Fylla på papper

• Fyll på papperet vertikalt så att det ligger mot pappersfackets högra sida.

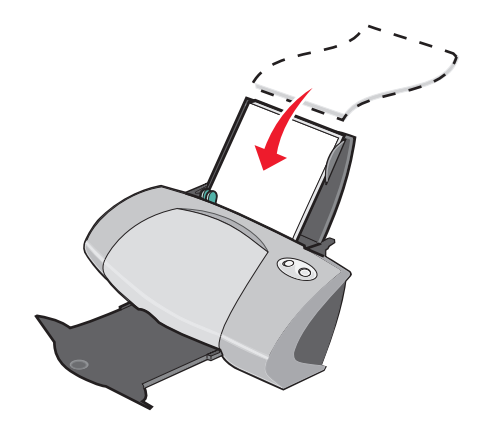

- Kontrollera att utskriftssidan är vänd mot dig.
- Tvinga inte ned papperen i skrivaren.
- Pressa samman och skjut pappersstödet mot papperets vänstra kant.

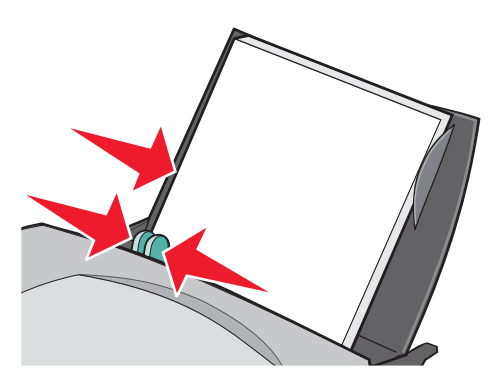

**Obs!** Om du använder papper med storleken US Letter är det inte säkert att du behöver justera pappersstödet.

Skriva ut dokumentet i omvänd sidordning **36** 

#### Steg 2: Anpassa utskriftsinställningarna

- 1 Välj pappersstorlek och riktning:
  - a I programmet väljer du Arkiv > Utskriftsformat.
  - **b** Välj lämplig pappersstorlek för dokumentet på pop-up-menyn Pappersstorlek.
  - c I Riktning klickar du på ikonen för stående, liggande eller omvänt liggande riktning.
  - d Klicka på OK.
- 2 Välj en layout för dokumentet:
  - a I programmet väljer du Arkiv > Skriv ut.
  - b Välj Z700-P700 Series på pop-up-menyn Skrivare.
  - c Välj Avancerad layout på pop-up-menyn i övre vänstra hörnet.
  - d Klicka i kryssrutan Skriv ut sista sidan först.

#### Steg 3: Skriva ut dokumentet

Klicka på Skriv ut.

**Obs!** Utmatningsfacket rymmer upp till 50 pappersark. Om du vill skriva ut mer än 50 ark tar du bort de första 50 arken och fortsätter sedan skriva ut.

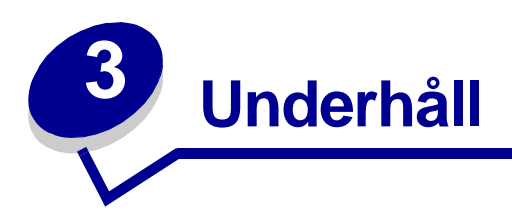

# Byta bläckpatronerna

Z700-P700 Series använder sig av följande bläckpatroner:

| Vänstra bläckpatronshållaren:<br>Endast färgpatroner | Högra bläckpatronshållaren:<br>Svarta eller färgpatroner |
|------------------------------------------------------|----------------------------------------------------------|
| 19                                                   | 48                                                       |
| 20                                                   | 50                                                       |
| 25                                                   | 55                                                       |
|                                                      | 90 (Foto)                                                |

**Obs!** Du kan använda skrivaren med endast en färgpatron eller endast en svart bläckpatron. Du måste ha en färgpatron installerad när du skriver ut med en fotopatron.

Mer information om att beställa förbrukningsartiklar finns på sidan 45.

#### Ta bort gamla bläckpatroner

- 1 Kontrollera att strömindikatorn lyser.
- 2 Öppna frontluckan.

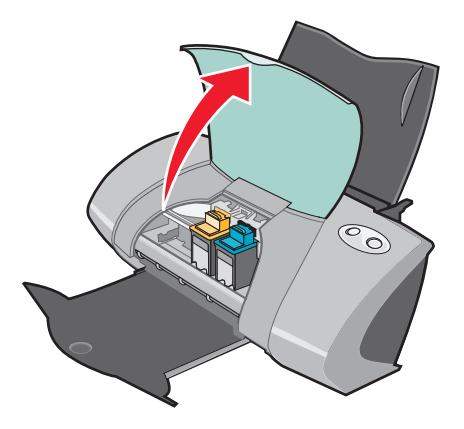

Bläckpatronshållaren förflyttar sig till installationsläget, såvida inte skrivaren är upptagen.

3 Dra bläckpatronerna mot dig tills du hör ett *knäpp*.

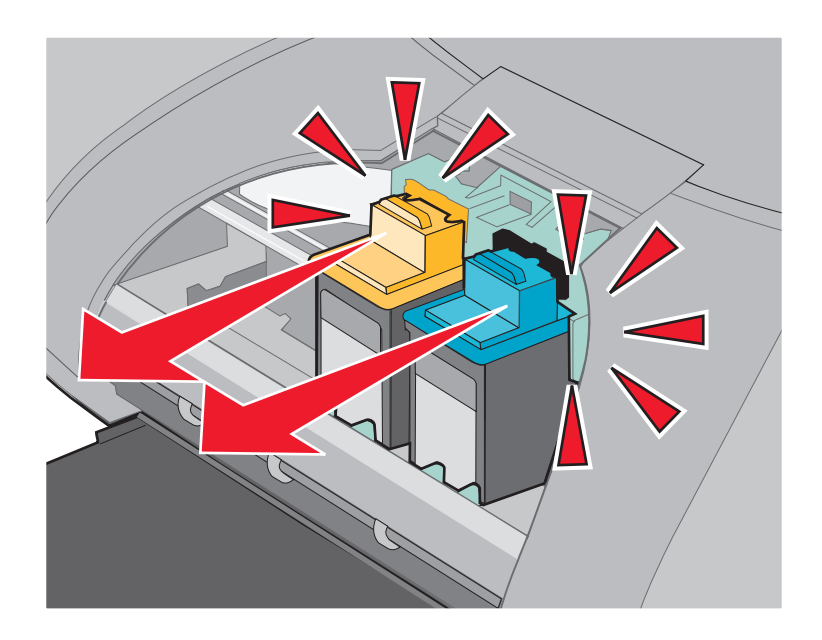

4 Ta bort de använda bläckpatronerna. Förvara dem i en lufttät behållare eller kassera dem på lämpligt sätt. När du tar bort fotopatronen för att byta ut den mot en svart bläckpatron, förvarar du fotopatronen i förvaringsenheten som medföljer.

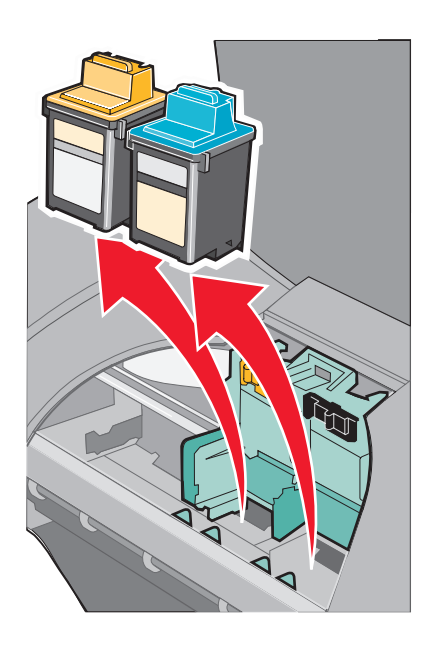

#### Installera patronerna

1 Om du installerar nya patroner tar du bort klisterlappen och den genomskinliga tejpen från patronernas bak- och undersidor.

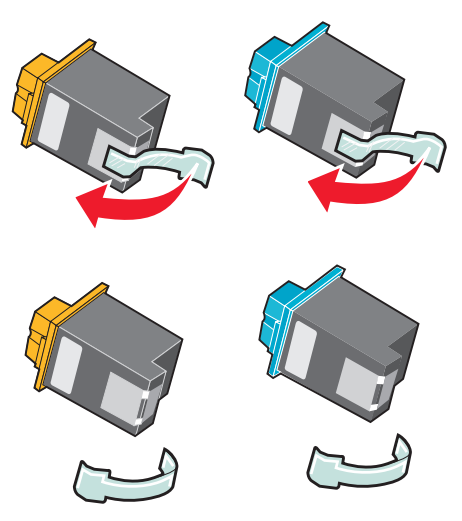

Varning! Vidrör eller avlägsna *inte* kopparkontakterna på bläckpatronens bak- och undersida.

2 Sätt in färgpatronen i den vänstra bläckpatronshållaren. Sätt in den svarta eller fotopatronen i den högra bläckpatronshållaren.

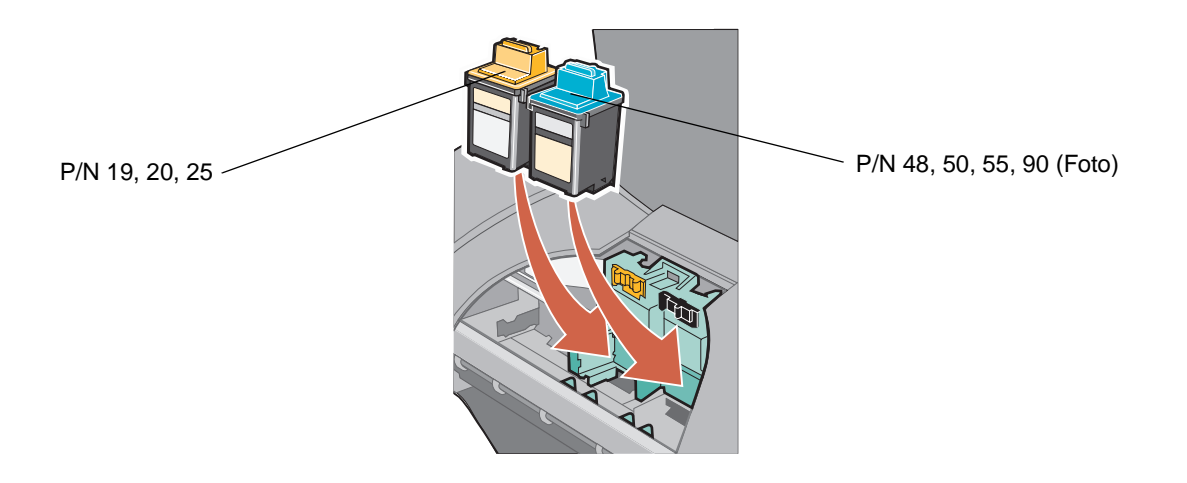

**Obs!** Om du vill förlänga färgpatronens livslängd och förbättra utskriftshastigheten kan du installera en svart bläckpatron eller en fotopatron tillsammans med färgpatronen.

3 Knäpp fast bläckpatronerna på plats.

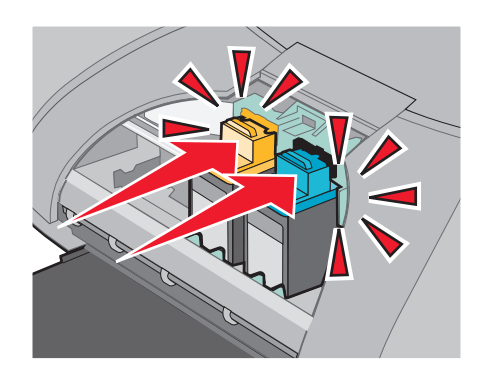

4 Stäng frontluckan.

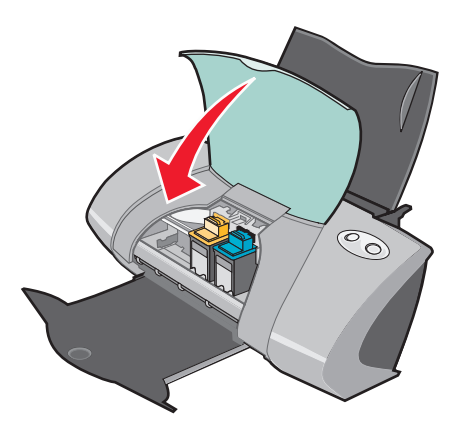

**Obs!** Frontluckan måste vara stängd för att en utskrift ska kunna påbörjas.

#### Ange inställningar för bläckpatroner i skrivarprogrammet

Installera bläckpatronerna innan du anger inställningarna för bläckpatroner i skrivarprogrammet. Om du vill ha hjälp, se "Installera patronerna" på sidan 40.

- 1 När du har installerat bläckpatronerna öppnar du skrivarverktyget genom att dubbelklicka på mappen för skrivaren Z700-P700 Series på skrivbordet och sedan dubbelklicka på Z700-P700 Series Verktyg. Du kan även komma till Z700-P700 Series Verktyg från Skrivartjänster på dialogmenyn Skriv ut.
- 2 På fliken Bläckpatroner klickar du på **Installera/Byt bläckpatron.** Installera bläckpatronerna genom att följa instruktionerna på skärmen.

3 Klicka på Fortsätt.

Dialogrutan för verifiering av patroner visas.

- 4 Välj artikelnumren för de patroner som du installerar.
- 5 Markera Ja, den är gammal om patronen har använts tidigare, eller Nej, den är ny om patronen inte har använts tidigare.

**Obs!** Om en gammal bläckpatron felaktigt identifieras som en ny bläckpatron, kan bläcknivåerna i skrivarverktyget bli felaktiga.

6 Klicka på OK.

#### Justera bläckpatronerna

Normalt justerar du endast bläckpatronerna efter att du installerat eller bytt en bläckpatron. Du kan dock även behöva justera patronerna när:

- Tecken har fel form eller är ojämnt justerade vid vänstermarginalen.
- Vertikala, raka linjer är ojämna.

Så här justerar du bläckpatronerna:

- 1 Fyll på papper i skrivaren.
- 2 Öppna skrivarverktyget genom att dubbelklicka på mappen för skrivaren Z700-P700 Series på skrivbordet och sedan dubbelklicka på Z700-P700 Series Verktyg. Du kan även komma till Z700-P700 Series Verktyg från Skrivartjänster på dialogmenyn Skriv ut.
- 3 På fliken Bläckpatroner klickar du på Justera bläckpatroner.

Dialogrutan Justera bläckpatroner visas.

- 4 Klicka på Fortsätt för att skriva ut justeringssidan.
- 5 I dialogrutan Justeringsstatus klickar du på **OK** om den automatiska justeringen lyckades.

Om den automatiska justeringen misslyckades klickar du på **Ja** och skriver ut en manuell justeringssida.

- 6 Leta upp numret under den mörkaste pilen i varje justeringsgrupp på justeringssidan som har skrivits ut.
- 7 Använd pilarna i dialogrutan Justera bläckpatroner för att välja det nummer som motsvarar den mörkaste pilen på den utskrivna sidan för varje justeringsgrupp.
- 8 Klicka på OK.

Om justeringssidan inte skrivs ut, se "Justeringssidan skrivs inte ut" på sidan 54.

# Förbättra utskriftskvaliteten

Om du inte är nöjd med utskriftskvaliteten i dokumentet bör du först kontrollera att du:

- Använder rätt typ av papper för dokumentet Du bör t.ex. använda fotopapper när du skriver ut ett fotografi.
- Använder papper som är tyngre, klarvitt eller bestruket.
- Väljer en högre utskriftskvalitet:
  - 1 I programmet väljer du Arkiv > Skriv ut.
  - 2 Välj Kvalitet & Media på pop-up-menyn i övre vänstra hörnet.
  - 3 Välj Hög eller Maximal.

Om du fortfarande inte är nöjd med dokumentets utskriftskvalitet kan du göra på följande sätt:

- 1 Sätt in bläckpatronerna på nytt.
  - **a** Ta bort bläckpatronerna. Om du vill ha hjälp, se "Ta bort gamla bläckpatroner" på sidan 38.
  - **b** Sätt in bläckpatronerna. Om du vill ha hjälp, se "Installera patronerna" på sidan 40.
  - **c** Justera bläckpatronerna. Om du vill ha hjälp, se "Justera bläckpatronerna" på sidan 42.
  - d Skriv ut dokumentet igen.
  - e Om utskriftskvaliteten inte har förbättrats rensar du bläckpatronernas munstycken.
- 2 Rengör bläckpatronernas munstycken.
  - a Fyll på papper i skrivaren.
  - b Öppna skrivarverktyget genom att dubbelklicka på mappen för skrivaren Z700-P700
     Series på skrivbordet och sedan dubbelklicka på Z700-P700 Series Verktyg. Du kan även komma till Z700-P700 Series Verktyg från Skrivartjänster på dialogmenyn Skriv ut.
  - c På fliken Bläckpatroner klickar du på Rensa munstycken.

En sida skrivs ut där bläck trycks ut genom munstyckena och på så sätt avlägsnar eventuella proppar.

- d Skriv ut dokumentet igen för att bekräfta att utskriftskvaliteten har förbättrats.
- e Gå vidare till steg 3 om du vill förbättra utskriftskvaliteten ytterligare.

3 Torka av bläckpatronernas munstycken och kontakter.

Om utskriftskvaliteten inte blir bättre efter att munstyckena har rensats kan problemet vara intorkat bläck i bläckpatronens munstycken eller på kopparkontakterna.

- **a** Ta bort bläckpatronerna. Om du vill ha hjälp, se "Ta bort gamla bläckpatroner" på sidan 38.
- **b** Fukta en ren, luddfri trasa med vatten.
- **c** Håll trasan försiktigt mot munstyckena i cirka tre sekunder och torka sedan i den riktning som anges.

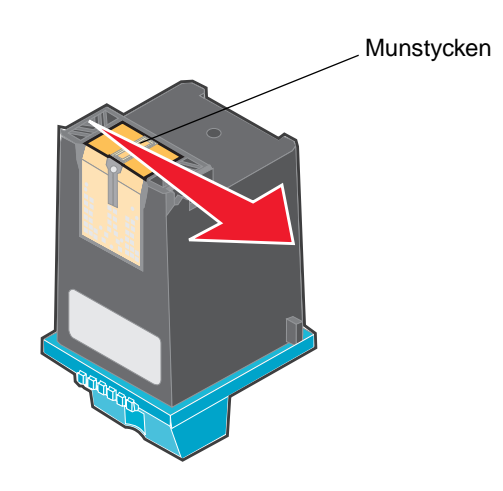

d Håll en ren del av trasan försiktigt mot kontakterna i tre sekunder och torka sedan i den riktning som anges.

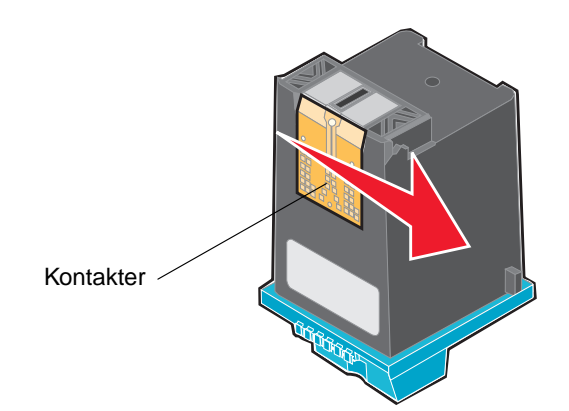

- e Låt munstyckena och kontakterna torka helt.
- f Sätt tillbaka bläckpatronerna och skriv sedan ut dokumentet igen.

Prova att göra rent bläckpatronens munstycken ett par gånger till om utskriftskvaliteten inte har förbättrats.

Byt ut bläckpatronerna om utskriftskvaliteten fortfarande är dålig. Om du vill ha hjälp, se "Byta bläckpatronerna" på sidan 38.

#### Bevara bläckpatronerna

Så här gör du för att bläckpatronerna ska hålla så länge som möjligt och för att få bästa skrivarprestanda:

- Låt nya bläckpatroner ligga kvar i förpackningen tills de ska installeras.
- Ta inte ur en bläckpatron ur skrivaren, förutom för att byta, rengöra eller förvara den i en lufttät behållare. Bläckpatronerna skriver inte ut korrekt om de lämnas exponerade en längre tid.
- Förvara fotopatronen i sin förvaringsenhet när den inte används.

Lexmarks skrivargaranti omfattar inte reparation av skador som orsakats av en bläckpatron som återfyllts. Vi rekommenderar att du inte använder bläckpatroner som återfyllts. Om påfyllda bläckpatroner används kan detta påverka utskriftskvaliteten och skada skrivaren. Använd tillbehör från Lexmark för bästa möjliga resultat.

#### Beställa förbrukningsartiklar

Om du vill beställa förbrukningsartiklar eller hitta en lokal återförsäljare kan du gå in på Lexmarks webbplats på **www.lexmark.com**.

| Del:              | Artikelnummer: |
|-------------------|----------------|
| Färgpatron        | 19             |
|                   | 20             |
|                   | 25             |
| Svart bläckpatron | 48             |
|                   | 50             |
|                   | 55             |
| Fotopatron        | 90             |
| USB-kabel         | 12A2405        |

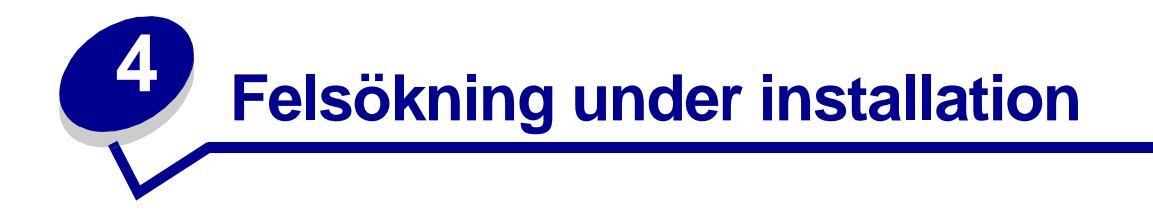

# Checklista för felsökning

- Är nätdelen ordentligt kopplad till skrivaren och till ett jordat eluttag?
- Är både skrivaren och datorn på? Se till att datorn är ansluten till nätverket, att Lexmarkadaptern är på och att indikatorlamporna lyser om du använder skrivaren i ett nätverk. För hjälp, se dokumentationen till adaptern.
- Är USB-kabeln ordentligt ansluten till datorn, skrivaren och Lexmark-adaptern?
- Blinkar skrivarlamporna? Om de gör det läser du "Förstå felmeddelanden och blinkande lampor" på sidan 51.
- Har du tagit bort klisterlappen med den genomskinliga tejpen från varje bläckpatrons bakoch undersida?
- Har du installerat bläckpatronerna på rätt sätt? Om du vill ha hjälp, se "Installera patronerna" på sidan 40.
- Är papperet ilagt på rätt sätt? Tänk på att inte trycka in papperen alltför långt i skrivaren. Om lampan för pappersmatning blinkar läser du "Förstå felmeddelanden och blinkande lampor" på sidan 51.
- Har du installerat skrivarprogrammet på rätt sätt?

Öppna skrivarverktyget genom att dubbelklicka på mappen för skrivaren **Z700-P700 Series** på skrivbordet och sedan dubbelklicka på **Z700-P700 Series Verktyg**. Du kan även komma till Z700-P700 Series Verktyg från Skrivartjänster på dialogmenyn Skriv ut.

Om du inte kan hitta skrivarmappen och skrivarverktyget måste du köra skrivarprogrammet igen. Om du vill ha hjälp, se "Installera skrivarprogrammet" på sidan 49.

Är skrivaren inställd som standardskrivare eller aktuell skrivare?

Så här ser du till att skrivaren är inställd som standardskrivare:

1 I Dockan klickar du på ikonen Skrivarcenter.

Dialogrutan Skrivarlista visas.

- Obs! Om ikonen för Skrivarcenter inte finns i Dockan går du till fönstret för Finder och väljer Kör → Program → Verktyg → Skrivarcenter.
- 2 Kontrollera att Z700-P700 Series är markerad i listan.

Så här ser du till att skrivaren är inställd som aktuell skrivare:

- 1 När dokumentet är öppet klickar du på Arkiv > Utskriftsformat.
- 2 På pop-up-menyn Format väljer du **Z700-P700 Series**.
- 3 Klicka på OK.
- 4 Välj Arkiv ► Skriv ut.
- 5 Välj Z700-P700 Series på pop-up-menyn Skrivare.

Ar skrivaren ansluten direkt till datorn? Om den är ansluten via en extern enhet, t.ex. en USB-hubb, switch, skanner eller fax, gör du så här för att korrigera:

- 1 Koppla bort skrivaren från externa enheter.
- 2 Anslut skrivaren direkt till datorn med en USB-kabel.
- 3 Skriv ut en testsida.
  - Öppna skrivarverktyget genom att dubbelklicka på mappen för skrivaren
     Z700-P700 Series på skrivbordet och sedan dubbelklicka på Z700-P700 Series
     Verktyg. Du kan även komma till Z700-P700 Series Verktyg från Skrivartjänster på dialogmenyn Skriv ut.
  - **b** På fliken Bläckpatroner klickar du på **Skriv ut testsida**.
    - Om testsidan skrivs ut fungerar skrivaren som den ska. Problemet kanske inte beror på skrivaren utan på de externa enheterna. Se den dokumentation som medföljde de externa enheterna om du vill ha mer information.
    - Om testsidan inte skrivs ut kan du öppna skrivarprogrammets Hjälp och få mer felsökningsinformation. Se även "Det går inte att skriva ut någon testsida" på sidan 54.

#### Ingenting händer när jag matar in cd-skivan med skrivarprogrammet

- 1 Stäng alla program som är öppna.
- 2 Ta ut cd-skivan med skrivarprogrammet.
- 3 Starta om datorn.
- 4 När skrivbordet visas sätter du i cd:n med skrivarprogrammet.

Cd-ikonen för Lexmark Z700-P700 Series skapas på skrivbordet.

**5** Följ anvisningarna i "Installera skrivarprogrammet" på sidan 49 för att slutföra installationen av skrivarprogrammet.

#### Lösa problem vid installation av skrivarprogrammet

Om skrivarprogrammet inte installeras som det ska visas ett meddelande om kommunikationsfel när du försöker skriva ut. Du kan behöva avinstallera skrivarprogrammet och sedan installera om det.

#### Ta bort skrivarprogrammet

Det finns två sätt att avinstallera skrivarprogrammet. Ett sätt är att göra så här:

1 På skrivbordet dubbelklickar du på cd-ikonen för **Lexmark Z700-P700 Series**. Om cd-ikonen inte visas på skrivbordet sätter du in cd:n med skrivarprogrammet och kör det igen.

Lexmark installationsskärm visas.

2 Dubbelklicka på Installera.

Installationsmenyn för Lexmark Z700-P700 Series visas.

3 Klicka på Avinstallera.

Fyll i användarinformationen om ett sådant meddelande visas och klicka sedan på OK.

4 Följ stegen på skärmen för att slutföra avinstallationen av skrivarprogrammet.

Ett annat sätt att avinstallera skrivarprogrammet är att göra så här:

- På skrivbordet dubbelklickar du på skrivarmappen för Z700-P700 Series.
   Skrivarmenyn för Z700-P700 Series visas.
- 2 Dubbelklicka på Z700-P700 Series Avinstallation.

Fyll i användarinformationen om ett sådant meddelande visas och klicka sedan på OK.

- 3 Klicka på Avinstallera.
- 4 Följ stegen på skärmen för att slutföra avinstallationen av skrivarprogrammet.

#### Installera skrivarprogrammet

Starta om datorn innan du installerar eller installerar om skrivarprogrammet.

Du kan installera skrivarprogrammet med hjälp av den cd som medföljer skrivaren. Du kan även ladda ned det från Lexmarks webbplats på **www.lexmark.com**.

Om du vill ansluta skrivaren till ett nätverk med en Lexmark-adapter bör du läsa den dokumentation som medföljde adaptern.

#### Använda cd-skivan som medföljer skrivaren

- **1** Stäng alla program som är öppna.
- 2 När skrivbordet visas sätter du i cd:n med skrivarprogrammet.

Cd-ikonen för Lexmark Z700-P700 Series visas på skrivbordet.

- 3 Dubbelklicka på cd-ikonen för Lexmark Z700-P700 Series.
- 4 Dubbelklicka på Installera.
- 5 Klicka på Installera och godkänn.
- 6 Välj det land eller den region som ligger närmast dig, och klicka på Fortsätt.

**Obs!** Om dialogrutan Skrivarval eller Ny nätverksskrivare hittad visas följer du de anvisningar som visas. Klicka på **?** på skärmen eller kontakta nätverksadministratören om du vill ha hjälp.

- 7 Följ instruktionerna på skärmen för att slutföra installationen av skrivarprogrammet.
- 8 När installationen av skrivarprogrammet är slutförd kan du:
  - Registrera skrivaren på Internet.
  - Skriva ut en testsida för att se hur skrivaren fungerar.
  - Gå till Lexmarks webbplats för att läsa om erbjudanden (endast i USA och Kanada).
- 9 Klicka på Slutförd när du är klar.
- **10** Skrivarmappen för Z700-P700 Series skapas automatiskt på skrivbordet. Nu kan du börja använda Lexmark Z700-P700 Series-skrivaren.

#### Använda Internet

Så här enkelt är det att installera skrivarprogrammet från Internet:

- 1 Se till att Stuffit Expander är installerat på datorn.
- 2 Gå till Lexmarks webbplats på www.lexmark.com.
- 3 På hemsidan navigerar du genom menyvalet och klickar på Drivers & Downloads.

- 4 Välj skrivare och skrivardrivrutin för det operativsystem du använder.
- **5** Följ instruktionerna på skärmen för att ladda ned drivrutinen och installera skrivarprogrammet.

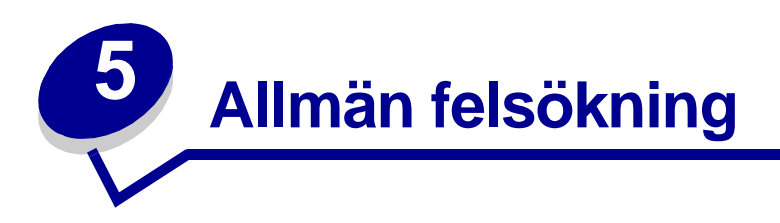

| För information om:                                | Se sidan: |
|----------------------------------------------------|-----------|
| Lösa problem i samband med nätverksutskrift        | 51        |
| Förstå felmeddelanden och blinkande lampor         | 51        |
| Lösa problem med misslyckad eller långsam utskrift | 53        |
| Ta bort felmatat papper eller pappersstopp         | 55        |
| Lösa problem med utskriftskvalitet                 | 57        |
| Lösa problem med specialmaterial                   | 60        |

# Lösa problem i samband med nätverksutskrift

Om du är ansluten till ett nätverk med en Lexmark-adapter, kan du läsa dokumentationen till adaptern för felsökningsinformation.

# Förstå felmeddelanden och blinkande lampor

Använd detta avsnitt för att förstå felmeddelanden om skrivarprogrammet på skärmen och blinkande lampor på skrivaren. För information om lampor på en Lexmark-adapter, se adapterns dokumentation.

#### Meddelande om pappersstopp

Om du vill ha hjälp med att ta bort ett papperstopp, se "Skrivaren har ett pappersstopp" på sidan 57.

#### Låg bläcknivå, meddelande

Bläcket håller på att ta slut i en bläckpatron. Om du vill beställa en ny bläckpatron eller hitta en lokal återförsäljare, gå in på "Beställa förbrukningsartiklar" på sidan 45 eller gå till Lexmarks webbplats på **www.lexmark.com**. Om du vill ha hjälp med att byta bläckpatronerna, se "Byta bläckpatronerna" på sidan 38.

#### Lampan för pappersmatning blinkar

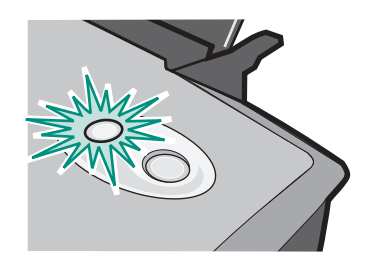

Om skrivaren har slut på papper:

- 1 Fyll på papper i skrivaren.
- 2 Tryck på Pappersmatningsknappen.

Om ett papper har fastnat i skrivaren, se "Skrivaren har ett pappersstopp" på sidan 57.

#### Strömindikatorn blinkar

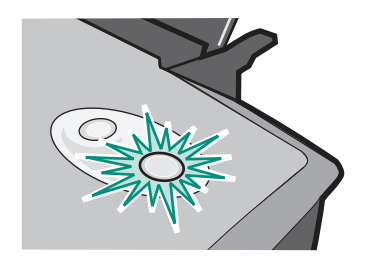

Bläckpatronens hållare har fastnat.

- 1 Kontrollera eventuella felmeddelanden på datorskärmen.
- 2 Stäng av skrivaren.
- 3 Avvakta några sekunder och sätt sedan på skrivaren igen.

Om bläckpatronens hållare har fastnat på grund av pappersstopp, se "Skrivaren har ett pappersstopp" på sidan 57.

# Lösa problem med misslyckad eller långsam utskrift

Följande kan hjälpa dig att åtgärda problem med misslyckad eller långsam utskrift.

#### Skrivaren är ansluten, men skriver inte ut

Se till att:

- Skrivaren är på och att skrivarkabeln är ordentligt ansluten i båda ändar. Om skrivaren är ansluten till ett nätverk ser du till att Lexmark-adaptern är på och att indikatorlamporna lyser. Hjälp finns i dokumentationen till adaptern.
- Papperet ligger som det ska i skrivaren och inte är intryckt alltför långt i skrivaren. Om papperet har fastnat, se "Ta bort felmatat papper eller pappersstopp" på sidan 55.
- Skrivaren inte gjort paus i eller avbrutit utskriften. Så här kontrollerar du skrivarens status:
  - 1 I Dockan klickar du på ikonen Skrivarcenter.

Dialogrutan Skrivarlista visas.

Obs! Om ikonen för Skrivarcenter inte finns i Dockan går du till fönstret för Finder och väljer Kör ▶ Program ▶ Verktyg ▶ Skrivarcenter.

- 2 Välj Z700-P700 Series i listan.
- 3 Välj Starta kö i nedrullningsmenyn Kö.
- 4 På nedrullningsmenyn Skrivare väljer du Visa kö eller Visa jobb.
- 5 Välj utskriften i listan.
- 6 Klicka på Fortsätt.
- Skrivaren är inställd som standardskrivare Så här ställer du in skrivaren som standardskrivare:
  - 1 I Dockan klickar du på ikonen Skrivarcenter.

Dialogrutan Skrivarlista visas.

Obs! Om ikonen för Skrivarcenter inte finns i Dockan går du till fönstret för Finder och väljer Kör → Program → Verktyg → Skrivarcenter.

2 Kontrollera att **Z700-P700 Series** är markerad i listan.

När du har kontrollerat dessa punkter provar du att skriva ut en testsida.

#### Skriva ut en testsida

- 1 Öppna skrivarverktyget genom att dubbelklicka på mappen för skrivaren Z700-P700 Series på skrivbordet och sedan dubbelklicka på Z700-P700 Series Verktyg. Du kan även komma till Z700-P700 Series Verktyg från Skrivartjänster i dialogmenyn Skriv ut.
- 2 På fliken Bläckpatroner klickar du på Skriv ut testsida.
  - Om testsidan skrivs ut fungerar skrivaren som den ska.
  - Om testsidan inte skrivs ut kan du öppna skrivarprogrammets Hjälp och få mer felsökningsinformation.

#### Det går inte att skriva ut någon testsida

Om du vill ha hjälp, se först "Checklista för felsökning" på sidan 46 och sedan:

- Om papperet har fastnat, se "Ta bort felmatat papper eller pappersstopp" på sidan 55.
- Se till att skrivaren inte är upptagen eller i läget paus. Så här kontrollerar du skrivarens status:
  - 1 I Dockan klickar du på ikonen Skrivarcenter.

Dialogrutan Skrivarlista visas.

Obs! Om ikonen för Skrivarcenter inte finns i Dockan går du till fönstret för Finder och väljer Kör → Program → Verktyg → Skrivarcenter.

- 2 Markera Z700-P700 Series i listan.
- 3 Välj Starta kö på nedrullningsmenyn Kö.
- 4 På nedrullningsmenyn Skrivare väljer du Visa kö eller Visa jobb.
- **5** Välj utskriften i listan.
- 6 Klicka på Fortsätt.
- 7 Skriv ut testsidan igen. Om sidan fortfarande inte skrivs ut, se "Lösa problem vid installation av skrivarprogrammet" på sidan 48.

#### Justeringssidan skrivs inte ut

Se till att:

- Du har tagit bort klisterlappen och den genomskinliga tejpen från varje bläckpatrons bak- och undersida.
- Du har installerat bläckpatronerna på rätt sätt. Om du vill ha hjälp, se "Installera patronerna" på sidan 40.

- Papperet ligger som det ska och är inte intryckt alltför långt i skrivaren.
- Indikatorlamporna lyser om skrivaren är ansluten till ett nätverk med en Lexmark-adapter. Mer information finns i dokumentationen till adaptern.

#### Skrivaren verkar skriva ut, men matar ut en tom sida

Se till att:

- Du har tagit bort klisterlappen och den genomskinliga tejpen från bläckpatronernas bak- och undersidor. Om du vill ha hjälp, se "Byta bläckpatronerna" på sidan 38.
- Bläckpatronerna inte har igenproppade munstycken. Rensa bläckpatronernas munstycken. Följ stegen i "Förbättra utskriftskvaliteten" på sidan 43.

#### Skrivaren skriver ut väldigt långsamt

- Om du använder Mac OS X med en version som är äldre än 10.1 bör du överväga att uppdatera för att förbättra utskriftsprestandan.
- Stäng alla program som du inte använder.
- Kontrollera dokumentet som du håller på att skriva ut. Fotografier och bilder tar längre tid att skriva ut än text. Stora dokument eller dokument som innehåller bakgrundsbilder tar längre tid att skriva ut.
- Kontrollera skrivaren för att se om något annat dokument håller på att skrivas ut. Utskrifter skrivs ut i den ordning skrivaren får dem.
- Minska utskriftskvaliteten till Normal eller Utkast.

**Obs!** Högre utskriftskvalitet ger dokument med högre kvalitet, men det kan ta längre tid att skriva ut.

#### Ta bort felmatat papper eller pappersstopp

Följande kan hjälpa dig att rätta till felmatat papper eller pappersstopp.

#### Papperet matas fel eller flera papper matas fram

Se till att:

- Kanterna på papperet inte är skadade eller vikta.
- Papperet är avsett för bläckstråleskrivare.
- En bit av ett papper från en tidigare utskrift inte har fastnat i skrivaren.
- Du inte har fyllt på alltför mycket papper. Pappersfacket rymmer upp till 100 ark vanligt papper, beroende på papperets tjocklek.

- Du inte tvingar ned papperen i skrivaren
- Pappersstödet ligger mot papperets vänstra kant.
- Pappersstödet inte får papperet att bukta.
- Skrivaren står på ett plant, jämnt underlag.
- De skrivarinställningar du valt är rätt för den typ av dokument du skriver ut. Om du vill ha hjälp, se "Utskriftsuppslag" på sidan 15.

#### Skrivaren matar inte fram specialpapper

Se till att:

- Skrivaren matar fram vanligt papper utan problem. Fyll på specialmaterialet vertikalt så att det ligger mot pappersfackets högra sida. Pressa samman och skjut pappersstödet mot specialmaterialets vänstra kant. Om du vill ha hjälp, se "Utskriftsuppslag" på sidan 15.
- Du väljer rätt material eller specialmaterial i rätt storlek. Se "Dialogrutan Utskriftsformat" på sidan 9 och "Dialogrutan Skriv ut" på sidan 10.
- Du använder ett specialmaterial i en storlek som skrivaren stödjer.
- Programvaran kan skriva ut specialmaterialet. L\u00e4s programmets dokumentation f\u00f6r mer information.
- Specialmaterialet inte har fastnat. Om du vill ha hjälp, se "Skrivaren har ett pappersstopp" på sidan 57.
- Skrivaren inte gjort paus i eller avbrutit utskriften. Så här kontrollerar du skrivarens status:
  - 1 I Dockan klickar du på ikonen Skrivarcenter.

Dialogrutan Skrivarlista visas.

```
Obs! Om ikonen för Skrivarcenter inte finns i Dockan går du till fönstret för Finder och väljer Kör → Program → Verktyg → Skrivarcenter.
```

- 2 Kontrollera att **Z700-P700 Series** är markerad i listan.
- 3 Välj Starta kö på nedrullningsmenyn Kö, om det är tillgängligt.
- 4 På nedrullningsmenyn Skrivare väljer du Visa kö eller Visa jobb.
- 5 Välj utskriftsjobb ur listan.
- 6 Klicka på Fortsätt eller på Försök igen.

#### Skrivaren har ett pappersstopp

Om du inte når papperet p.g.a. att det sitter för långt in i skrivaren, gör du så här:

- 1 Stäng av skrivaren.
- 2 Sätt på skrivaren igen.
- **3** Om skrivaren inte automatiskt matar ut sidan:
  - a Stäng av skrivaren.
  - **b** Dra i papperet för att försöka få ut det.

Om papperet sitter för långt in öppnar du frontluckan och drar ur papperet. Stäng sedan frontluckan igen.

c Sätt på skrivaren.

# Lösa problem med utskriftskvalitet

Om utskriftskvaliteten inte är tillfredsställande, kan du behöva justera marginalinställningarna, välja en högre utskriftskvalitet, justera skrivhuvudena eller rensa munstyckena.

Följande kan hjälpa dig att förbättra utskriftskvaliteten:

#### Utskriften är för mörk eller suddig

- Kontrollera att papperet är rakt och inte skrynkligt.
- Låt bläcket torka ordentligt innan du handskas med papperet.
- Se till att inställningen för papperstyp eller pappersstorlek i skrivarprogrammet passar det papper som ligger i skrivaren. Om du vill ha hjälp, se "Använda skrivarprogrammet" på sidan 9.
- Ändra utskriftskvaliteten till Utkast.
- Rensa bläckpatronernas munstycken. Följ stegen i "Förbättra utskriftskvaliteten" på sidan 43.

#### Vertikala, raka linjer är ojämna

Så här förbättrar du utskriftskvaliteten på vertikala, raka linjer i tabeller, ramar och diagram:

- Välj en högre utskriftskvalitet.
- Justera bläckpatronernas munstycken. Om du vill ha hjälp, se "Justera bläckpatronerna" på sidan 42.
- Rensa bläckpatronernas munstycken. Följ stegen i "Förbättra utskriftskvaliteten" på sidan 43.

#### Bläcket kladdar på sidan

- Bläcket på sidan kan smetas ut av nästa papper som matas ut ur skrivaren. Ta bort sidorna allteftersom de matas ut ur skrivaren och låt dem torka innan du buntar dem.
- Rensa bläckpatronernas munstycken. Följ stegen i "Förbättra utskriftskvaliteten" på sidan 43.

#### Utskrivna sidor har omväxlande ljusa och mörka ränder (ojämn utskrift)

- Ändra utskriftskvaliteten till Hög eller Maximal.
- Om skrivaren är ansluten till datorn via en hubb eller annan kringutrustning, t.ex. skanner eller fax, ansluter du skrivaren direkt till datorn med en USB-kabel.
- Om skrivaren är ansluten till nätverket ansluter du skrivaren direkt till datorn med en USB-kabel.

#### Utskriftskvaliteten är låg kring kanterna

- Se till att Lexmark-skrivaren är inställd som standardskrivare.
- Rensa bläckpatronens munstycken och kontakter. Följ stegen i "Förbättra utskriftskvaliteten" på sidan 43.
- Skriv ut dokumentet utan kanter.

Om du vill skriva ut dokumentet med kanter måste du se till att marginalerna inte överskrider följande marginalinställningar.

| Marginal:         | Minimiinställning:                                                                                                    |
|-------------------|----------------------------------------------------------------------------------------------------|
| Vänster och höger | <ul> <li>6,35 mm (0,25 tum) för US Letter, US Legal, Banderollpapper och anpassade pappersstorlekar</li> <li>3,175 mm (0,125 tum) för kuvert</li> <li>3,37 mm (0,13 tum) för de flesta pappersstorlekar</li> </ul> |
| Upptill           | • 1,7 mm (0,067 tum)                                                                                                    |
| Nedtill           | <ul> <li>12,7 mm (0,5 tum) för utskrift i svart</li> <li>19 mm (0,75 tum) rekommenderas för färgutskrifter</li> </ul>                                                                                              |

#### Utskrivna tecken har fel form eller är ojämnt justerade

- Avbryt alla pågående utskriftsjobb och skriv ut dokumentet igen. Så här avbryter du alla utskriftsjobb:
  - 1 I Dockan klickar du på ikonen **Skrivarcenter**.

Dialogrutan Skrivarlista visas.

Obs! Om ikonen för Skrivarcenter inte finns i Dockan går du till fönstret för Finder och väljer Kör → Program → Verktyg → Skrivarcenter.

- 2 Kontrollera att Z700-P700 Series är markerad i listan.
- 3 Välj Starta kö i nedrullningsmenyn Kö.
- 4 På nedrullningsmenyn Skrivare väljer du Visa kö eller Visa jobb.
- 5 Markera det jobb som du vill ta bort.
- 6 Klicka på Ta bort.
- 7 Upprepa steg 5 t.o.m. 6 tills alla utskrifter är borttagna.
- Justera bläckpatronerna. Om du vill ha hjälp, se "Justera bläckpatronerna" på sidan 42.
- Rensa bläckpatronernas munstycken. Följ stegen i "Förbättra utskriftskvaliteten" på sidan 43.

#### Färgerna i utskriften skiljer sig från färgerna på skärmen

- Det kan vara så att bläcknivån är låg. Om du vill ha hjälp, se "Byta bläckpatronerna" på sidan 38.
- Använd papper av ett annat märke. Olika typer av papper suger upp bläcket på olika sätt och utskrifterna varierar därför något i färg.

Välj Naturlig färg som dokumentfärg:

- 1 Välj Arkiv > Skriv ut i programmet.
- 2 Välj Z700-P700 Series på pop-up-menyn Skrivare.
- 3 Välj Färgalternativ på pop-up-menyn i övre vänstra hörnet.
- 4 Välj Naturliga färger på pop-up-menyn Dokumentfärg.

#### Utskriften har bleka färger

Prova förslagen i avsnittet "Färgerna i utskriften skiljer sig från färgerna på skärmen" på sidan 59. Om färgerna fortfarande ser bleka ut kan du prova att rensa munstyckena. Följ stegen i "Förbättra utskriftskvaliteten" på sidan 43.

#### Tecken saknas eller oväntade tecken skrivs ut

Rensa bläckpatronernas munstycken. Följ stegen i "Förbättra utskriftskvaliteten" på sidan 43.

#### Fotografier skrivs inte ut som de ska

- Välj en högre utskriftskvalitet.
- Välj fotopapper som papperstyp.

#### Lösa problem med specialmaterial

Följande ämnen kan hjälpa dig att lösa problem med specialmaterial.

#### Glättat papper, fotopapper eller OH-filmer sitter ihop

- Använd glättat papper, fotopapper eller OH-film som är avsedda för bläckstråleskrivare.
- Se till att papperet är rätt placerat i skrivaren (med utskriftssidan vänd mot dig) och att du valt lämpliga inställningar i programmet. Om du vill ha hjälp, se "Skriva ut fotografier" på sidan 16 eller "Skriva ut OH-film" på sidan 34.
- Ta bort varje sida när den matas ut ur skrivaren och låt den torka innan du buntar dem.

#### **OH-filmer eller fotografier innehåller vita streck**

- Se till att papperet är rätt placerat i skrivaren (med utskriftssidan vänd mot dig) och att du valt lämpliga inställningar i programmet. Om du vill ha hjälp, se "Skriva ut OH-film" på sidan 34 eller "Skriva ut fotografier" på sidan 16.
- Välj en högre utskriftskvalitet, t.ex. **Hög** eller **Maximal**. Om du vill ha hjälp, se "Utskriftsuppslag" på sidan 15.
- Rensa bläckpatronernas munstycken. Följ stegen i "Förbättra utskriftskvaliteten" på sidan 43.

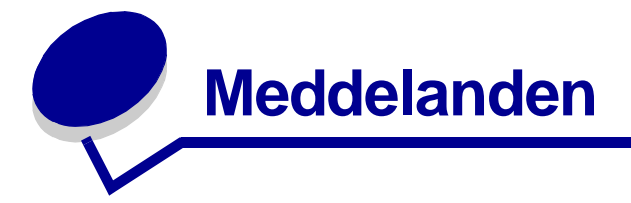

#### Meddelanden om elektronisk strålning

#### Informationsmeddelande om överensstämmelse med Federal Communications Commission (FCC)

Lexmark Z700 Series Color Jetprinter, typ 4136-001, och Lexmark P700 Series Photo Jetprinter, typ 4136-0P1, har testats och befunnits vara i enlighet med gränsvärdena för digital utrustning av Klass B, i enlighet med del 15 av FCC:s bestämmelser. Användning får ske endast enligt följande två villkor: (1) denna utrustning får inte orsaka skadliga störningar, och (2) utrustningen måste godta all inkommande störning, inklusive störning som kan orsaka oönskade effekter under användning.

Gränsvärdena inom ramen för FCC:s Klass B är framtagna för att ge rimligt skydd från skadliga störningar i boendemiljöer. Utrustningen genererar, använder sig av och kan utstråla radiofrekvensenergi och kan, om den inte installeras och används i enlighet med instruktionerna, orsaka skadliga störningar i radiokommunikationer. Detta är emellertid ingen garanti för att störningar inte kan inträffa i samband med en viss installation. Om utrustningen faktiskt orsakar skadliga störningar i radio- eller tv-mottagningen, vilket kan avgöras genom att utrustningen stängs av och sätts på, anmodas användaren att försöka avhjälpa störningarna genom en eller flera av följande åtgärder:

- Rikta om eller flytta mottagarantennen.
- Öka avståndet mellan utrustningen och mottagaren.
- Anslut utrustningen till ett nätuttag som ligger på en annan krets än den som mottagaren är ansluten till.
- Rådfråga inköpsstället eller en servicerepresentant för att få ytterligare förslag på lösningar.

Tillverkaren kan inte hållas ansvarig för några som helst radio- eller tv-störningar som orsakats av andra kablar än de som rekommenderas, eller av att icke godkända ändringar eller modifieringar gjorts på utrustningen. Icke godkända ändringar eller modifieringar kan upphäva användarens behörighet att använda utrustningen.

**Obs!** För att garantera överensstämmelse med FCC-bestämmelser om elektromagnetisk störning för datorutrustning i Klass B bör du använda en ordentligt skyddad och jordad kabel som t.ex. Lexmarks artikelnummer 1329605 för parallellanslutning eller 12A2405 för USB-anslutning. Om man använder en annan typ av kabel som inte är ordentligt avskärmad och skyddsjordad kan detta leda till brott mot FCC:s regler.

Frågor som rör detta meddelande om överensstämmelse skickas till:

Director of Lexmark Technology & Services

Lexmark International, Inc.

740 West New Circle Road

Lexington, KY 40550

(859) 232-3000

#### Industry Canada compliance statement

This Class B digital apparatus meets all requirements of the Canadian Interference-Causing Equipment Regulations.

Avis de conformité aux normes de l'industrie du Canada

Cet appareil numérique de la classe B respecte toutes les exigences du Règlement sur le matériel brouilleur du Canada.

#### Överensstämmelse med Europeiska gemenskapernas (EG) direktiv

Denna produkt överensstämmer med skyddskraven i EG:s rådsdirektiv 89/336/EEC och 73/23/EEC om tillnärmning och harmonisering av medlemsstaternas lagstiftning som rör elektromagnetisk kompatibilitet och säkerhet hos elektrisk utrustning som konstruerats för användning inom vissa spänningsgränser.

Ett meddelande om överensstämmelse med direktivens krav har undertecknats av Director of Manufacturing and Technical Support, Lexmark International, S.A., Boigny, France.

Denna produkt ligger inom gränsvärdena i EN 55022 för Klass B samt säkerhetskraven i EN 60950.

#### The United Kingdom Telecommunications Act 1984

This apparatus is approved under the approval number NS/G/1234/J/100003 for the indirect connections to the public telecommunications systems in the United Kingdom.

この装置は、情報処理装置等電波障害自主規制協議会(VCCI)の基準 に基づくクラスB情報技術装置です。この装置は、家庭環境で使用すること を目的としていますが、この装置がラジオやテレビジョン受信機に近接して 使用されると、受信障害を引き起こすことがあります。 取扱説明書に従って正しい取り扱いをして下さい。

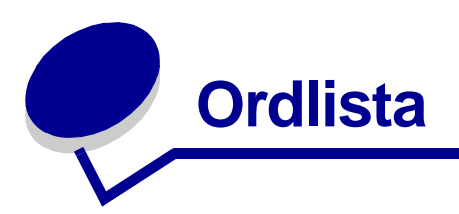

anpassad pappersstorlek. En pappersstorlek som inte är standard.

applikation. Se program.

automatisk justering. En funktion som automatiskt justerar bläckpatronerna.

bestruket papper. Behandlat papper som kan användas för utskrift av bilder med hög kvalitet.

bläckpatron. Den utbytbara enhet i skrivaren som innehåller bläcket.

bläckpatronens munstycken. Guldytan på en bläckpatron som bläcket strömmar igenom innan det appliceras på papperet vid utskrift.

bläckpatronskontakt. Guldytan på en bläckpatron som ligger emot kontakterna i bläckpatronshållaren i skrivaren.

**delnät.** Ett segment i ett nätverk som är kopplat till ett större nätverk. Ett lokalt nätverk kallas ibland ett lokalt delnät.

drivrutin. Se skrivarprogram.

etikett. Ett självhäftande papper.

fjärranslutet delnät. Ett separat nätverk som är anslutet till det lokala nätverket.

fotopapper. Behandlat papper som kan användas för utskrift av fotografier.

glättat papper. Papper med en glansig sida för utskrift av fotografier.

hubb. En enhet som används för att koppla ihop flera datorer eller kringutrustningar.

**IP-adress (Internet Protocol).** Ett 32-bitars binärtal som identifierar en viss dators placering på Internet. Alla datorer som är direktanslutna till Internet måste ha en IP-adress.

justeringssida. En sida med justeringsmönster som skrivs ut från skrivaren vid justering av bläckpatroner.

justeringsvärden. Siffror som motsvarar de olika mönster som skrivs ut på justeringssidan.

**konfigurerad skrivare.** En skrivare som är ansluten till ett nätverk och som har tilldelats en IPadress och ett skrivarnamn. Du måste konfigurera en skrivare med nätverksmöjlighet för att du ska kunna nå den över nätverket.

kringutrustning. En extern enhet som är inkopplad till och styrs av en dator.

Lexmark-adapter. En extern enhet som ansluter en skrivare med nätverksmöjlighet till ett nätverk.

liggande riktning. En sidriktning där texten löper parallellt med papperets långsida.

manuell justering. En funktion som gör att du kan välja justeringsvärden för bläckpatronerna.

marginal. Det tomma utrymmet mellan papperskanterna och den utskrivna texten eller bilden på en utskrift.

miniatyrer. Ett flersidigt dokument som skrivs ut på ett enda ark. Se N-upp.

**naturliga färger.** Ett programalternativ som kan användas för utskrift av fotografier och mycket detaljerade bilder.

**nätverk.** En grupp datorer, skrivare eller annan kringutrustning, som är sammankopplade för att kunna dela information.

nätverksadapter. Se Lexmark-adapter.

**nätverksskrivare.** En skrivare som finns tillgänglig på nätverket och som inte är direkt ansluten till datorn.

**N-upp.** Ett programalternativ som gör det möjligt för dig att skriva ut flera sidor av ett dokument på ett enda pappersark. Välj till exempel 4-upp för att skriva ut förminskade bilder av sidorna 1 till 4 på den första sidan, sidorna 5 till 8 på den andra sidan osv.

**OH-film.** Ett genomskinligt utskriftsmaterial som kan användas på en overhead-projektor.

**omvänd sidordning.** Ett programalternativ som gör att du kan skriva ut dokumentets sista sida först så att sidorna kommer i rätt ordning i utmatningsfacket.

**operativsystem.** Det grundprogram som du behöver för att datorn ska kunna användas. Till exempel Windows 98 eller Macintosh OS X.

**papperstypsensor.** En funktion som automatiskt känner av vilken typ av papper som fyllts på i pappersfacket.

premiumpapper. Bestruket papper som är avsett för rapporter eller dokument med grafik.

**program.** All programvara som är installerad på datorn och som gör att du kan utföra olika uppgifter, t.ex. ordbehandling eller fotoredigering.

skrivardrivrutin. Se skrivarprogram.

skrivarkö. Den plats på servern där utskriftsjobb lagras för utskrift i den ordning som de sänds.

**skrivarprogram.** (1) Det program som gör att du kan välja inställningar för att anpassa utskriften. (2) Det program som gör det möjligt för datorn att kommunicera med skrivaren.

**sortera.** Ett programalternativ som gör att du kan skriva ut en komplett kopia av ett flersidigt dokument innan utskriften av nästa kopia påbörjas.

spegelvänd. Ett programalternativ som gör att en bild kan vändas före utskrift.

stående riktning. En sidriktning där texten löper parallellt med papperets kortsida.

standardinställningar för skrivare. Inställningar i skrivarprogrammet som görs under tillverkningen.

standardskrivare. Den skrivare som automatiskt väljs när du skriver ut.

**USB-kabel.** En lätt och flexibel kabel som gör det möjligt för skrivaren att kommunicera med datorn. USB-kablar överför data med mycket högre hastighet än parallellkablar.

vanligt papper. Papper som utformats för utskrift av textdokument.

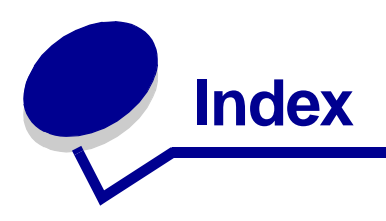

#### Α

anpassa inställningar bestruket papper 17 etiketter 28 fotokort 21 fotopapper 17 glättat papper 17 gratulationskort 21 kort 21 kuvert 24 miniatyrer 30 n-upp Se miniatyrer OH-film 35 premiumpapper 19 registerkort 21 skriva ut färgbilder i svartvitt 26 skriva ut i omvänd sidordning 37 skriva ut sista sidan först Se skriva ut i omvänd sidordning skrivarprogram 9 transferpapper 33 T-shirt-tryck Se transferpapper vanligt papper 15 vykort 21 anslutning nätdel 7 USB-kabel 7 artikelnummer färgpatron 40, 45 fotopatron 40, 45 svart bläckpatron 40, 45 USB-kabel 45

automatisk justering av bläckpatroner 42

#### В

beställa förbrukningsartiklar 45 bestruket papper 18 bläckmunstycken, torka av 44 bläckpatron artikelnummer 45 beställa 45 bevara 45 byta 38 installera 40 justera 42 rensa 43 ta bort 38 torka av 44 blinkande lampor 51, 52 byta bläckpatroner 38

#### С

cd, program felsökning 48 installera 49 checklista för felsökning 46

#### D

dialogruta Skriv ut 10 Utskriftsformat 9 digitala media, foto 7

#### Е

etiketter 27

#### F

färgpatron, artikelnummer 40, 45 FCC-meddelande 61 felmeddelanden Låg bläcknivå 51 Pappersstopp 51 felsökning allmänna utskriftsproblem 51 bläckpatroner 46 blinkande lampor 51 felmeddelanden 51 installation av skrivarprogram 48 justeringssida 54 marginaler 58 misslyckad eller långsam utskrift 53 nätverksutskrift 51 papper matas fel 55 pappersmatning 55 pappersstopp 57 program 48 skrivaren skriver inte ut 53 skrivarkabel 46 specialmaterial 60 tomma sidor 55 utskriftskvalitet 57 förbättra utskriftskvaliteten 57 förbrukningsartiklar, beställa 45 fotografier utan kant 18 fotokort 20 fotominneskort 7 fotopapper 16 fotopatron, artikelnummer 40, 45

frigöringsspak, pappersstöd 7 fylla på bestruket papper Se premiumpapper etiketter 27 fotokort 20 fotopapper 16 glättat papper 16 gratulationskort 20 kort 20 kuvert 23 miniatyrer 29 OH-film 34 premiumpapper 18 registerkort 20 transferpapper 32 T-shirt-tryck Se transferpapper vanligt papper 15 vykort 20

#### G

glättat papper 16 gratulationskort 20

#### 

installera bläckpatroner 40 skrivarprogram 49 inställningar, anpassa bestruket papper 17 etiketter 28 fotokort 21 fotopapper 17 glättat papper 17 gratulationskort 22 kort 21 kuvert 24 miniatyrer 30 n-upp Se miniatyrer OH-film 35 omvänd sidordning 37 premiumpapper 19 registerkort 22 sista sidan först Se skriva ut i omvänd sidordning

skriva ut färgbilder i svartvitt 26 transferpapper 33 T-shirt-tryck Se transferpapper vanligt papper 15 vykort 21 inställningar, standard 9

#### J

justera bläckpatroner 42

#### K

kabel, artikelnummer USB 45 kant till kant-utskrift Se fotografier utan kant Se kort utan kant knapp pappersmatning 7, 52 ström 7, 52 kontakter, torka av 44 kort skriva ut 20 utan kant 22 kort utan kant 22 kort, minne 7 kortläsare, USB 7 kuvert 23

#### L

Låg bläcknivå, meddelande 51 lampa pappersmatning 52 ström 52 layout 11, 31 layout, avancerad 11, 33, 37 Lexmark Verktyg 12

#### Μ

marginaler, inställning fotografier utan kant 18 kort utan kant 22 minimiinställningar 58 meddelanden om elektronisk strålning 61 meddelanden, fel Låg bläcknivå 51 Pappersstopp 51 miniatyrer 29 minneskort 7 mörk eller suddig utskrift 57 munstycken, skriva ut torka av 44

#### Ν

nätdel anslutning 7 nätverksskrivare felsökning 51 konfigurera 14 nedladdad skrivardrivrutin, installera 49

#### 0

OH-film 34 ojämn utskrift 58

#### Ρ

papper matas fel 55 papper, transferpapper 31 pappersfack 7 pappersmatningsknapp 7 pappersstöd 7 Pappersstopp, meddelande 51 pappersstopp, rensa 57 Papperstyp 11 papperstypsensor 14 patroner, bläck artikelnummer 45 beställa 45 bevara 45 byta 38 felsökning 46 installera 40 justera 42 rensa 43 ta bort 38 torka av 44 pop-up-meny Dokumentfärg 11 Färgalternativ 11

Format för 10 Inställningar 10 Kopior & Sidor 11 Kvalitet & Media 11 Layout 11 Pappersstorlek 10 Skrivartjänster 11 Utskriftsalternativ 11 premiumpapper 18 program, skrivare använda 9 cd 48, 49 installera 49 Lexmark Verktyg 12 ta bort 48

#### R

ram 11, 31 ränder 58 registerkort 20 riktning 10

#### S

sensor, papperstyp 14 sista sidan först, skriva ut 36 skala 10 Skriv ut, dialogruta 10 skriva ut etiketter 26 färgbilder i svartvitt 25 flera sidor per ark 29 fotografier 16 fotografier utan kant fotokort 20 gratulationskort 20 justeringssida 42 kort 20 kort utan kant kuvert 23 miniatyrer 29 n-upp Se miniatyrer OH-film 34 omvänd sidordning 36 på premiumpapper 18 reaisterkort 20 sista sidan först Se omvänd sidordning

transferpapper 31 T-shirt-tryck Se transferpapper vanligt papper 15 skriva ut i omvänd sidordning 36 skriva ut miniatyrer Se miniatvrer skriva ut sista sidan först Se skriva ut i omvänd sidordnina skrivardrivrutin installera 49 ta bort 48 skrivarens delar 5 skrivarinställningar. anpassa 9 skrivarkabel, felsökning 46 skrivarprogram använda 9 cd, felsökning 48 installera 49 Lexmark Verktyg 12 översikt 9 Skriv ut, dialogruta 10 ta bort 48 Utskriftsformat, dialogruta 9 skrivarstatus 53 specialpapper lösa problem med 60 spegelvänd 11, 33 ställa in marginal fotografier utan kant 18 kort utan kant 22 minimiinställningar 58 standardinställningar 9 strömbrytare 7 svart bläckpatron, artikelnummer 40, 45

#### Т

ta bort bläckpatroner 38 ta bort skrivarprogram 48 tecken, fel form 59 testsida skriva ut 54 skrivs inte ut 54 transferpapper 31

#### U

USB-kabel anslutning 7 beställa 45 USB-kortläsare 7 utmatningsfack 6 Utskriftsformat, dialogruta 9 utskriftsinställningar, ändra 9 utskriftskvalitet, felsökning 57 utskriftskvalitet, förbättra 43 utskriftsproblem allmänt 51 blinkande lampor 51 felmeddelanden 51 misslyckad eller långsam utskrift 53 nätverk 51 pappersmatning 55 pappersstopp 57 program 48 specialpapper 60 tomma sidor 55 utskriftskvalitet 57

#### V

verktyg, Lexmark 12 vykort 20

#### W

webbplats, Lexmark beställa förbrukningsartiklar 11, 13, 45 erbjudanden 13, 49 installation av skrivarprogram 49 skrivarprogram, nedladdning 49

# **LEXM**RK

Lexmark and Lexmark with diamond design are trademarks of Lexmark International, Inc., registered in the United States and/or other countries. Color Jetprinter and Photo Jetprinter are trademarks of Lexmark International, Inc. © 2003 Lexmark International, Inc. 740 West New Circle Road Lexington, Kentucky 40550

www.lexmark.com